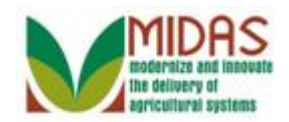

#### Purpose

The State and National Office Specialists process the Cleansing Cases which are initiated by either the State or County Offices by identifying the duplicate entries from either the Master or Source records. The selected entries are used to create a Master record for the duplicate Customer records.

The State or National Office Specialist can merge two or more BP records at the same time with only one BP record declared the Master (winning) while all other BP records are considered the Source (losing) records.

#### Trigger

Perform this procedure when a Cleansing Case has been initiated. The user can select to merge records from either the Business Partner (BP) Customer Overview page or from the Potential Duplicate Report, and updates are interfaced back to SCIMS.

#### Prerequisites

- The following data fields should ALWAYS remain with the Master record. In other words, the State Office Specialist should verify that they are selected from the Master record and not from the Source:
  - Duplicate Customer Code
  - Data Origin
  - Tax ID Number
  - $\circ$  IRS Response Code

#### **Helpful Hints**

- "xxxx" within a document represents a variable, which may consist of a name, number, etc.
- In the field description tables, **R** indicates the action is required, **O** indicates the action is optional, and **C** indicates the action is conditional.
- Two or more records can be merged at the same time with only one being a Master record and all others considered Source records.
- All relevant BP fields, where differences exist, will be presented to the user in two sections of the Cleansing Case: General Data and Reference Data.
- During the BP Cleansing Case confirmation, all relevant BP rules will be

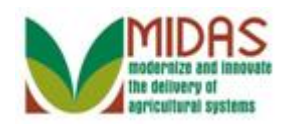

executed. If discrepancies are found, an error message will be presented to the user, and the user will have to select Cancel and re-execute the Cleansing Case without errors.

• When merging two or more customers, Source records will be archived, not deleted/removed. The will remain in the system as a reference point and users will be able to search and navigate to those BP records. Additionally, processed Cleansing Cases will remain in the system and serve as an audit trail to be able to see what field values were selected from each of the winning and losing BP records. The Master will maintain a Change History which will be updated once a merge is executed t oshow each updated field's historical value.

| Note type                            | Icon         | Description                                                                                                    |  |  |  |  |  |
|--------------------------------------|--------------|----------------------------------------------------------------------------------------------------|--|--|--|--|--|
| A <b>general</b> note of information | <b>f</b>     | This is the most commonly used note<br>icon. It is the default icon in the<br>uPerform system for all notes. Use<br>this icon for general information that<br>falls out of the scope of these other<br>icons. |  |  |  |  |  |
| A cautionary note                    |              | Use this note to communicate to the<br>end-user of something that <b>MUST</b> be<br>completed or another trigger that<br>should be started and is related to the<br>procedure.                                |  |  |  |  |  |
| A critical note                      | $\bigotimes$ | Use this note to specify something that <b>MUST NOT</b> be done during the procedure.                                                                                                    |  |  |  |  |  |
| Contact someone                      | C            | Use this icon to specify to the end-<br>user the need to initiate a<br>communication within the<br>organization due to an event in the<br>procedure.                                                          |  |  |  |  |  |
| A <b>reference</b> is available      | $\mathbf{P}$ | Use this note to specify that more information is available in another                                                                                                    |  |  |  |  |  |

• The following notes may be used throughout this work instruction:

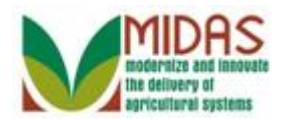

| location. You may reference SOPs, |
|-----------------------------------|
| another system, or document.      |

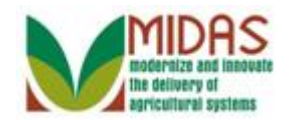

#### Procedure

1. Start the transaction from the MIDAS CRM Home Page.

#### Home

|                                          |                                                                                                   | Saved Searches                                                                                        | ▼ Go Advanced m |
|------------------------------------------|---------------------------------------------------------------------------------------------------|----------------------------------------------------------------------------------------------------|-----------------|
|                                          | Home                                                                                              |                                                                                                    | 🖸 Back 👻 💟 👻    |
|                                          |                                                                                                   |                                                                                                    | र् 🖨 🕜          |
| Ноте                                     |                                                                                                   | <b>A</b>                                                                                              |                 |
| Worklist                                 | Workflow Tasks                                                                                    | Merts                                                                                                 | E ×             |
| Business Partner                         | Please Review DOD for BP DON PEDRO<br>State Office Approval on Key Field Change for business part | No result found                                                                                       |                 |
| Farm Records                             | EDI: Partner profile not available<br>EDI: Partner profile not available                          | Q Search                                                                                              | 🗆 ×             |
| Organizational Model                     | The IDoc interface is not complete for message type                                               | Search Attachment Folder<br>Search Cleansing Cases<br>Search Customers/Contacts                       |                 |
| Recent Items                             | Web Links 🔍 🖻 🗙                                                                                   | Search Employees<br>Search Farms/Bins                                                                 |                 |
| 1075<br>ERNESTO WILLIA                   | No result found                                                                                   | Search Member Hierarchies<br>Search Products<br>Search Requested Products<br>Search Restricted Fields |                 |
| ERNST WILLIAMS<br>1074<br>ERNIE WILLIAMS | My Favorites  Filter: All Items                                                                   | Create                                                                                                | □ ×             |
|                                          | 🖆 My Favorites                                                                                    | Create Farm/Bin<br>Create New Product Request                                                         |                 |
|                                          |                                                                                                   | Reports                                                                                               | 🗆 ×             |
|                                          |                                                                                                   | Key Field Change Requests<br>Potential Duplicates                                                     |                 |
|                                          |                                                                                                   |                                                                                                    |                 |
|                                          |                                                                                                   |                                                                                                    |                 |
|                                          |                                                                                                   |                                                                                                    |                 |
|                                          |                                                                                                   |                                                                                                    |                 |

- 2. Click the Search Cleansing Cases Search Cleansing Cases link to go to the Search: Cleansing Cases page.
  - In this example, the County Office has initiated the Cleansing Case (Merge) record and a Workflow Task was sent to the assigned State Office Specialist to process the Cleansing Case. The State Specialist must perform a field-by-field value assignment to decide which values to keep when creating a Master BP record. The County Offices are not allowed to decide which values to keep to create the Master record. Two or more records can be merged at the same time with only one being defined as a Master BP record and all other records considered the Source BP record(s).

The Cleansing Case record will not automatically create the Master

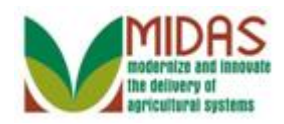

record as the system can not determine which fields to keep, as this will be strictly the State Office Specialist determination.

#### Search: Cleansing Cases

|                        |                       |         |                | Saved Searche            | s 👻       | 🔻 Go Advanced 前    |
|------------------------|-----------------------|---------|----------------|--------------------------|-----------|--------------------|
|                        | Search: Cleansing Cas | es      |                |                          |           | 🖸 Back 👻 💟 👻       |
|                        |                       |         |                |                          |           |                    |
| Home                   | Search Criteria       |         |                |                          |           | Hide Search Fields |
| Worklist               |                       |         |                |                          |           |                    |
| Business Partner       | Case ID               | ▼ is    | •              |                          | •         |                    |
|                        | Processor (User)      | ▼ IS    | · · · · · ·    |                          |           |                    |
| Farm Records           | Account               | v is    | •              | New T                    |           |                    |
| Organizational Model 🕨 | / coount              |         |                |                          |           |                    |
| Product Master         |                       |         | Max            | mum Number of Results: 1 | 00        |                    |
| Recent Items           | Search Clear Reset    | S       | ave Search As: |                          | Save      |                    |
| 1075                   | Doould Lint           |         |                |                          |           |                    |
| ERNESTO WILLIA         |                       |         |                |                          |           | പ ലെ ത             |
| 1074                   | U Ocara ID            | A       | Otatua         | Dárába                   | Decement  |                    |
| ERNIE WILLIAMS         | Case ID               | Account | Status         | Priority                 | Processor | Created On         |
|                        |                       |         |                |                          |           |                    |
|                        |                       |         |                |                          |           |                    |
|                        |                       |         |                |                          |           |                    |
|                        |                       |         |                |                          |           |                    |
|                        |                       |         |                |                          |           |                    |
|                        |                       |         |                |                          |           |                    |
|                        |                       |         |                |                          |           |                    |
|                        |                       |         |                |                          |           |                    |
|                        |                       |         |                |                          |           |                    |
|                        |                       |         |                |                          |           |                    |
|                        |                       |         |                |                          |           |                    |

**3.** As required, complete/review the following fields:

| Field   | R/O/C | Description                             |
|---------|-------|-----------------------------------------|
| Case ID | 0     | Identification code for Cleansing Case. |
|         |       | Example:<br>1075                        |

In this example, the County Office has initiated the Cleansing Case (Merge) record, and a Workflow Task was sent to the assigned State Office Specialist to process the Cleansing Case. The State Office Specialist is searching for the Cleansing Case that was initiated by the County.

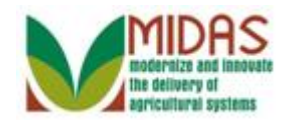

|                        |                                   |                 | Saved Searche               | s 👻       | 🔻 Go Advanced 🗎    |
|------------------------|-----------------------------------|-----------------|-----------------------------|-----------|--------------------|
|                        | Search: Cleansing Cases           |                 |                             |           | 🖸 Back 👻 💽 👻       |
|                        |                                   |                 |                             |           |                    |
| Home                   | Search Criteria                   |                 |                             |           | Hide Search Fields |
| Worklist               |                                   |                 |                             |           |                    |
| Business Partner       | Case ID                           | IS I            | 10/5 C                      |           |                    |
| Farm Records           | Status                            | is              | New 🔻                       |           |                    |
| Organizational Model   | Account 🗸                         | is              | 0                           |           |                    |
| Draduat Master         |                                   | M               | aximum Number of Results: 1 | 100       |                    |
| Product Master         |                                   |                 | axinum rumber of results.   | -         |                    |
| Recent Items           | Search Clear Reset                | Save Search As: |                             | Save      |                    |
| 1075<br>ERNESTO WILLIA | Result List: 0 Cleansing Cases Fo | und             |                             |           |                    |
| ERNST WILLIAMS         | Ĵ                                 |                 |                             |           | u 🗉 a              |
| 1074<br>ERNIE WILLIAMS | Case ID Accoun                    | t Status        | Priority                    | Processor | Created On         |
|                        |                                   |                 |                             |           |                    |
|                        |                                   |                 |                             |           |                    |
|                        |                                   |                 |                             |           |                    |
|                        |                                   |                 |                             |           |                    |
|                        |                                   |                 |                             |           |                    |
|                        |                                   |                 |                             |           |                    |
|                        |                                   |                 |                             |           |                    |
|                        |                                   |                 |                             |           |                    |
|                        |                                   |                 |                             |           |                    |
|                        |                                   |                 |                             |           |                    |
|                        |                                   |                 |                             |           |                    |

4. Click the Status dropdown icon button to view available options.

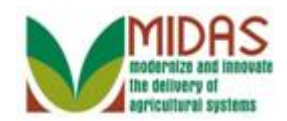

|                      |                       |         |        |           |        |          | Saved Searc | :hes - |           | - 0   | Go Advanced 🗎   |
|----------------------|-----------------------|---------|--------|-----------|--------|----------|-------------|--------|-----------|-------|-----------------|
|                      | Search: Cleansing Cas | ses     |        |           |        |          |             |        |           |       | 🖸 Back 🝷 💽 👻    |
|                      |                       |         |        |           |        |          |             |        |           |       |                 |
| Home                 | Search Criteria       |         |        |           |        |          |             |        |           | Hid   | e Search Fields |
| Worklist             |                       |         |        |           | _      |          |             | _      |           |       |                 |
| Business Partner     | Case ID               | •       | is     |           | •      | 1075     | -           | 0      | •         |       |                 |
| Form Decords         | Status                | • •     | ie     |           | •<br>• | New      |             | 0      | 0         |       |                 |
|                      | Account               | •       | is     |           | •      | THE W    |             | ŏ      | 0         |       |                 |
| Organizational Model |                       |         |        |           |        | Complete | ed          | _      |           |       |                 |
| Product Master       |                       |         |        | N         | /Ja>   | New      | 55          | 100    |           |       |                 |
| Recent Items         | Search Clear Reset    |         | Save S | earch As: |        | Rejected |             | Sa     | ve        |       |                 |
| 1075                 | B 6114                |         |        |           |        |          |             |        |           |       |                 |
| ERNESTO WILLIA       |                       |         |        |           |        |          |             |        |           |       |                 |
| 1074                 |                       |         |        | 0         |        |          | D: 1        |        |           |       |                 |
| ERNIE WILLIAMS       | Case ID               | Account | t      | Status    |        |          | Priority    |        | Processor | Creat | ed On           |
|                      |                       |         |        |           |        |          |             |        |           |       |                 |
|                      |                       |         |        |           |        |          |             |        |           |       |                 |
|                      |                       |         |        |           |        |          |             |        |           |       |                 |
|                      |                       |         |        |           |        |          |             |        |           |       |                 |
|                      |                       |         |        |           |        |          |             |        |           |       |                 |
|                      |                       |         |        |           |        |          |             |        |           |       |                 |
|                      |                       |         |        |           |        |          |             |        |           |       |                 |
|                      |                       |         |        |           |        |          |             |        |           |       |                 |
|                      |                       |         |        |           |        |          |             |        |           |       |                 |
|                      |                       |         |        |           |        |          |             |        |           |       |                 |
|                      |                       |         |        |           |        |          |             |        |           |       |                 |

5. Select the blank option from the dropdown list to search all Cleansing Case statuses.

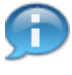

In this example, the search was not filter by any Status field values. The **Status** field has different statuses to search by:

**Completed** - The Cleansing Case record has been processed and the Master record was created.

**In Process** - The Cleansing Case record has not been processed and the Master record has not been created yet.

**New** - The County Office has submitted a new Cleansing Case record and the State Office Specialist has been notified.

**Rejected** - The State Office Specialist has rejected the Cleansing Case record.

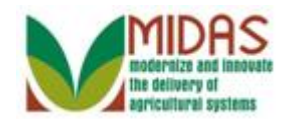

|                        |                         |                 | Saved Searches -             | ✓ Go Advanced ĩ      |
|------------------------|-------------------------|-----------------|------------------------------|----------------------|
|                        | Search: Cleansing Cases |                 |                              | 🖸 Back 👻 💽           |
|                        |                         |                 |                              |                      |
| Home                   | Search Criteria         |                 |                              | Hide Search Fields   |
| Worklist               |                         |                 |                              |                      |
| Business Partner       | Case ID                 | is 🔻            | 1075                         | •                    |
| Farm Records           | Status 🔻                | is 🔻            | ▼ 0                          | 0                    |
| Organizational Model   | Account 💌               | is 💌            | 0 0                          | •                    |
| Product Master         |                         | Max             | kimum Number of Results: 100 |                      |
|                        | Saarah Claar Basat      | Sava Saarah Aa  |                              |                      |
| Recent Items           | Sedicit Clear Reset     | Save Search As. |                              | ve                   |
| 1075<br>ERNESTO WILLIA | Result List             |                 |                              |                      |
| ERNST WILLIAMS         | Û                       |                 |                              | iii 🗐 🍕              |
| 1074<br>ERNIE WILLIAMS | Case ID Account         | t Status        | Priority                     | Processor Created On |
|                        |                         |                 |                              |                      |
|                        |                         |                 |                              |                      |
|                        |                         |                 |                              |                      |
|                        |                         |                 |                              |                      |
|                        |                         |                 |                              |                      |
|                        |                         |                 |                              |                      |
|                        |                         |                 |                              |                      |
|                        |                         |                 |                              |                      |
|                        |                         |                 |                              |                      |
|                        |                         |                 |                              |                      |
|                        |                         |                 |                              |                      |

6. Click the Search Search button to view the results based on the search criteria entered.

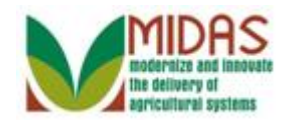

|                      |                     |         |          |            | s           | aved Searches   | •         | 🔻 Go Advanced 🗎    |
|----------------------|---------------------|---------|----------|------------|-------------|-----------------|-----------|--------------------|
|                      | Search: Cleansing C | ases    |          |            |             |                 |           | 🖸 Back 👻 🖸 👻       |
|                      |                     |         |          |            |             |                 |           |                    |
| Home                 | Search Criteria     |         |          |            |             |                 |           | Hide Search Fields |
| Worklist             | Search Chiena       |         |          |            |             |                 |           | The Generit fields |
| Business Partner     | Case ID             | -       | is       | •          | 1075        | 0               | •         |                    |
|                      | Processor (User)    | •       | IS<br>ie | •<br>•     |             |                 | •         |                    |
| Farm Records         | Account             | •       | is       | · ·        |             | 1 0             | 0         |                    |
| Organizational Model |                     |         | -        |            |             |                 |           |                    |
| Product Master       |                     |         |          | Ma         | kimum Numbe | of Results: 100 | )         |                    |
| Recent Items         | Search Clear Reset  |         | Save S   | Search As: |             | Bsa             | ive       |                    |
| 1075                 |                     |         |          |            |             |                 |           |                    |
| ERNESTO WILLIA       | Result List:        |         |          |            |             |                 |           |                    |
| ERNST WILLIAMS       | T                   |         |          |            |             |                 |           | 回 画 &              |
| ERNIE WILLIAMS       | Case ID             | Account |          | Status     | Pric        | ority           | Processor | Created On         |
|                      | 1075                | ERNST   | VILLIAMS | In Process |             |                 |           | 01/08/2015         |
|                      | 1075                |         |          |            |             |                 |           |                    |
|                      |                     |         |          |            |             |                 |           |                    |
|                      |                     |         |          |            |             |                 |           |                    |
|                      |                     |         |          |            |             |                 |           |                    |
|                      |                     |         |          |            |             |                 |           |                    |
|                      |                     |         |          |            |             |                 |           |                    |
|                      |                     |         |          |            |             |                 |           |                    |
|                      |                     |         |          |            |             |                 |           |                    |
|                      |                     |         |          |            |             |                 |           |                    |
|                      |                     |         |          |            |             |                 |           |                    |

7. Click the Case ID 1075 1075 link to go to the Cleansing Case (Merge) record.

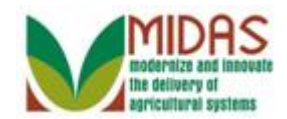

|     |                                                        |                             |                 |                |        |              | Sa         | ved Se   | arches           |                  | 🔻 Go Adva | inced |
|-----|--------------------------------------------------------|-----------------------------|-----------------|----------------|--------|--------------|------------|----------|------------------|------------------|-----------|-------|
| eai | nsing Case:                                            | 1075                        |                 |                |        |              |            |          |                  |                  | 🖸 Bac     | k 👻   |
| Sa  | ve   🗙 Cancel                                          | Reject                      |                 |                |        |              |            |          |                  |                  |           |       |
| CI  | eansing Case                                           | Details                     |                 |                |        |              |            |          |                  |                  |           |       |
|     |                                                        | Case ID:                    | 1075            |                |        |              | 5          | Status:  | In Proc          | cess             |           | -     |
|     |                                                        | Source:                     | UIU             |                |        |              | Create     | ed On:   | 01/08/           | 2015             |           |       |
|     | Pro                                                    | cessor ID:                  | MIPA            | TTERSONS       | D      |              | Creat      | ed By:   | Steven           | Patterson        |           |       |
|     | Process                                                | sor Name:                   | Steve           | n Patterson    |        |              | Descr      | ription: | Merge            | Records          |           |       |
|     |                                                        |                             |                 |                |        |              |            |          |                  |                  |           |       |
| Acc | ounts                                                  |                             |                 |                |        |              |            |          |                  |                  | Ē         | હ     |
| ጜ   | BP Number                                              | Common                      | Custor          | ner Name       | Status |              | Created    | On       |                  | Created By       | Archived  | ~     |
|     | 8000126938                                             | ERNST V                     | VILLIAN         | IS             | Master | -            | 01/07/20   | 15       |                  | Steven Patterson |           |       |
|     | 8000126939                                             | ERNIE W                     | /ILLIAM         | S              | Source | -            | 01/07/2015 |          |                  | Steven Patterson |           |       |
|     | 8000126940                                             | ERNEST                      |                 | IAMS           | Source | ▼ 01/07/2015 |            |          | Steven Patterson |                  |           |       |
| Gei | ompare Accou<br>Master<br>Confirm Your C<br>neral Data | nts<br>rAccount:<br>hanges: | 8000<br>Confirm | 126938         | S      | Source Ac    | count: 8   | 00012    | 6939 🔻           |                  |           |       |
| Da  | ta                                                     |                             | Sel             | Master         |        |              | 5          | Sel      | Source           |                  |           |       |
| Ex  | ternal number                                          |                             | $\checkmark$    | 11660424       |        |              |            |          | 1166042          | 5                |           |       |
| Fir | st Name                                                |                             | $\checkmark$    | ERNST          |        |              |            |          | ERNIE            |                  |           |       |
| Co  | mmon Custome                                           | r Name                      | $\checkmark$    | ERNST WILLIAMS |        |              |            |          | ERNIE \          | WILLIAMS         |           |       |
| Ref | erenced Data                                           |                             |                 |                |        |              |            |          |                  |                  |           | _     |
| Da  | ta Entity                                              |                             | Sel             | Master         |        |              | 5          | Sel      | Source           |                  |           |       |

8. Scroll to the **Reference Data** assignment block.

The Cleansing Case provides a side-by-side comparison of the Potential Duplicate BP records and allows the State Office Specialist to select which field values should be retained to create the BP Master record. Any data field that is listed and is different between the Master and Source is displayed to allow the State Office Specialist the ability to choose which values need to be kept on the Master record. During this process, the State Office Specialist must comply with all the same rules that are applied during the BP record creation. For example, the user cannot create a BP record with Race and Ethnicity Determinations that do not match.

In this example, the State Specialist will remove the duplicate Program Participation, Associated Counties and verify the Race entry to form a Master BP record from a total of three BP records.

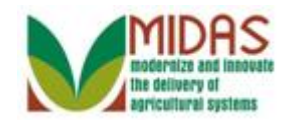

| eansing Case: 1075                                                                                                    |                              |                                                                                                    |                                                       |        | Saved Se                                                                                                    | arches                                                   |                                                                           |                                     |                                           |
|----------------------------------------------------------------------------------------------------|------------------------------|----------------------------------------------------------------------------------------------------|-------------------------------------------------------|--------|----------------------------------------------------------------------------------------------------|----------------------------------------------------------|---------------------------------------------------------------------------|-------------------------------------|-------------------------------------------|
| ]Save │ X Cancel │ Reject                                                                                                    |                              |                                                                                                    |                                                       |        |                                                                                                    |                                                          |                                                                           |                                     | 🖸 Back                                    |
|                                                                                                    |                              |                                                                                                    |                                                       |        |                                                                                                    |                                                          |                                                                           |                                     |                                           |
| 8000126939 ERNIE WI                                                                                                    | ILLIAM                       | S So                                                                                                    | urce 🔻                                                | 01/07  | 7/2015                                                                                                    |                                                          | Steven Patterson                                                          |                                     |                                           |
| 8000126940 ERNESTO                                                                                                    | ) WILL                       | IAMS So                                                                                                    | urce 🔻                                                | 01/07  | 7/2015                                                                                                    |                                                          | Steven Patterson                                                          |                                     |                                           |
| Compare Accounts                                                                                                    |                              |                                                                                                    |                                                       |        |                                                                                                    |                                                          |                                                                           |                                     |                                           |
| Master Account:                                                                                                    | 8000                         | 26938                                                                                                    | Source Acc                                            | count: | 800012                                                                                                    | 6939 🔻                                                   |                                                                           |                                     |                                           |
| Confirm Your Changes:                                                                                                    | Confirm                      |                                                                                                    |                                                       |        |                                                                                                    |                                                          |                                                                           |                                     |                                           |
| Data Sana Sana Sana Sana Sana Sana Sana S                                                                                                    | Sel                          | Master                                                                                                    |                                                       |        | Sel                                                                                                    | Source                                                   |                                                                           |                                     |                                           |
| External number                                                                                                    | $\checkmark$                 | 11660424                                                                                                    |                                                       |        |                                                                                                    | 11660425                                                 |                                                                           |                                     |                                           |
| First Name                                                                                                    | ~                            | ERNST                                                                                                    |                                                       |        |                                                                                                    | ERNIE                                                    |                                                                           |                                     |                                           |
| Common Customer Name                                                                                                    | ~                            | ERNST WILLIAMS                                                                                                    |                                                       |        |                                                                                                    | ERNIE WI                                                 | LLIAMS                                                                    |                                     |                                           |
|                                                                                                    |                              |                                                                                                    |                                                       |        |                                                                                                    |                                                          |                                                                           |                                     |                                           |
| Referenced Data                                                                                                    |                              |                                                                                                    |                                                       |        |                                                                                                    |                                                          |                                                                           |                                     |                                           |
| Referenced Data Data Entity                                                                                                    | Sel                          | Master                                                                                                    |                                                       |        | Sel                                                                                                    | Source                                                   |                                                                           |                                     |                                           |
| Referenced Data Data Entity ID Numbers                                                                                                    | Sel                          | Master<br>11660424,SCIMS Core Customer                                                                                                    | r ID                                                  |        | Sel                                                                                                    | Source<br>11660425,                                      | SCIMS Core Cust                                                           | tomer ID                            | )                                         |
| Referenced Data       Data Entity       ID Numbers       Tax Numbers                                                                                          | Sel                          | Master<br>11660424,SCIMS Core Customer<br>NOTAXID No Tax Identification                                                                                            | · ID                                                  |        | Sel                                                                                                    | Source<br>11660425,<br>NOTAXID                           | SCIMS Core Cust<br>No Tax Identificati                                    | tomer ID<br>on                      | )                                         |
| Referenced Data Data Entity ID Numbers Tax Numbers Main Address                                                                                               | Sel                          | Master<br>11660424,SCIMS Core Customer<br>NOTAXID No Tax Identification<br>1 WINNING DR / OWINGS MILLS                                                             | ID<br>5 MD 21117-4776                                 |        | Sel                                                                                                    | Source<br>11660425,<br>NOTAXID I<br>1 WINNING            | SCIMS Core Cust<br>No Tax Identificati<br>G DR / OWNINGS                  | tomer ID<br>on<br>S MILL N          | )<br>//D 21117                            |
| Referenced Data       Data Entity       Data Entity       ID Numbers       Tax Numbers       Main Address       Program Participation                         | Sel<br>V<br>V<br>V<br>V<br>V | Master<br>11660424, SCIMS Core Customer<br>NOTAXID No Tax Identification<br>1 WINNING DR / OWINGS MILLS<br>FSA CUSTOMER   BALTIMORE                                | ID<br>S MD 21117-4776<br>COUNTY FARM SERV             | ICE    | Sel                                                                                                    | Source<br>11660425,<br>NOTAXID<br>1 WINNING<br>AG NRCS   | SCIMS Core Cust<br>No Tax Identificati<br>G DR / OWNINGS<br>CUSTOMER   AL | tomer ID<br>on<br>S MILL N<br>LEGAN | )<br>//D 21117<br> Y COUNTY               |
| Referenced Data       Data Entity       Data Entity       ID Numbers       Tax Numbers       Main Address       Program Participation       Associated County | Sel<br>V<br>V<br>V<br>V<br>V | Master<br>11660424, SCIMS Core Customer<br>NOTAXID No Tax Identification<br>1 WINNING DR / OWINGS MILLS<br>FSA CUSTOMER   BALTIMORE<br>1 WINNING DR   MARYLAND   E | ID<br>5 MD 21117-4776<br>COUNTY FARM SERV<br>ALTIMORE | 'ICE   | Sel  Sel | Source<br>11660425,<br>NOTAXID I<br>1 WINNING<br>AG NRCS | SCIMS Core Cust<br>No Tax Identificati<br>G DR / OWNINGS<br>CUSTOMER   AL | tomer ID<br>on<br>S MILL N<br>LEGAN | )<br>//D 21117<br>  <mark>Y COUNTY</mark> |

9. Click AG NRCS CUSTOMER | ALLEGANY COUNTY NRCS Service Agency | Y I AG NRCS CUSTOMER | ALLEGANY COUNTY... check box to remove from the master record.

The State Office Specialist recognizes a Program Participation (AG NRCS Customer - Allegany County) entry listed on the Source doesn't need to be assigned to the Master record. By unchecking the box, the entry from the Source record will be removed from the Cleansing Case. If a Program Participation is selected, then the corresponding Associated County needs to be removed from the same record (Master or Source). Failure to do this will yield an error when the "Confirm" button is selected and the State Office Specialist must exit and return to the Cleansing Case to reprocess.

In this example, however, there was not an assigned Associated County, so no action is required to remove it.

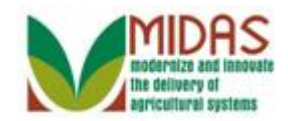

|                          |              |                                           |       | Saved Se     | arches    |                       | Go Advance   |
|--------------------------|--------------|-------------------------------------------|-------|--------------|-----------|-----------------------|--------------|
| leansing Case: 1075      |              |                                           |       |              |           |                       | 🔄 Back 🝷     |
| Save   🗙 Cancel   Reject |              |                                           |       |              |           |                       |              |
| 8000126939 ERNIE         | WILLIAM      | IS Source -                               | 01/0  | 7/2015       |           | Steven Patterson      |              |
| 8000126940 ERNES         | TO WILL      | IAMS Source -                             | 01/0  | 7/2015       |           | Steven Patterson      |              |
| Compare Accounts         |              |                                           |       |              |           |                       |              |
| Master Account           | 8000         | 126938 Source Ac                          | count | 800012       | 6939 🔻    |                       |              |
| Master Account           |              |                                           | count | 000012       |           |                       |              |
| Confirm Your Changes:    | Confirm      | 1                                         |       |              |           |                       |              |
| g                        |              | ·                                         |       |              |           |                       |              |
|                          |              |                                           |       |              |           |                       |              |
| General Data             |              |                                           |       |              |           |                       |              |
| Data                     | Sel          | Master                                    |       | Sel          | Source    |                       |              |
| External number          | $\checkmark$ | 11660424                                  |       |              | 1166042   | 5                     |              |
| First Name               | $\checkmark$ | ERNST                                     |       | ERNIE        |           |                       |              |
| Common Customer Name     | $\checkmark$ | ERNST WILLIAMS                            |       |              | ERNIE W   | /ILLIAMS              |              |
| Referenced Data          |              |                                           |       |              |           |                       |              |
| Data Entity              | Sel          | Master                                    |       | Sel          | Source    |                       |              |
| ID Numbers               | $\checkmark$ | 11660424,SCIMS Core Customer ID           |       | $\checkmark$ | 1166042   | 5,SCIMS Core Custon   | ner ID       |
| Tax Numbers              | ~            | NOTAXID No Tax Identification             |       |              | NOTAXID   | No Tax Identification |              |
| Main Address             | ~            | 1 WINNING DR / OWINGS MILLS MD 21117-4776 |       |              | 1 WINNIN  | G DR / OWNINGS M      | ILL MD 21117 |
| Program Participation    | ~            | FSA CUSTOMER   BALTIMORE COUNTY FARM SERV | /ICE  | . 0          | AG NRC    | S CUSTOMER   ALLE     | GANY COUNTY  |
| Associated County        | ~            | 1 WINNING DR   MARYLAND   BALTIMORE       |       |              |           |                       |              |
| Race                     |              | Native Hawaiian   Customer Declared       |       | $\checkmark$ | Asian   C | ustomer Declared      |              |
|                          |              |                                           |       |              |           |                       |              |
| Application Log File     |              |                                           |       |              |           |                       |              |
|                          |              |                                           |       |              |           |                       | H            |
| Me Lev Messag            | e Text       |                                           |       |              |           | Time Stan             | ıp           |
| R No result found        |              |                                           |       |              |           |                       |              |

#### **10.** Click Asian | Customer

**Declared** → Asian | Customer Declared checkbox to remove the entry from the Master record.

Ethnicity and Race Determinations must match. If the Ethnicity Determination and Race Determination are mismatched, then an error will occur when the "Confirm" button is selected. The State Office Specialist must exit and return to the Cleansing Case to reprocess.

If multiple BP records involved in the Cleansing Case share the same Race Determination, then the State Specialist must only select one as the Master BP cannot have duplicate races selected. Failure to do this will yield an error when the "Confirm" button is selected. The State Specialist must exit and return to the Cleansing Case to reprocess.

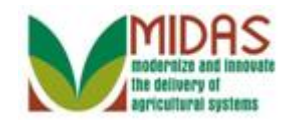

|                          |              |                                      |           |       | Saved S      | earches   |                       | •      | Go Advance |
|--------------------------|--------------|--------------------------------------|-----------|-------|--------------|-----------|-----------------------|--------|------------|
| leansing Case: 1075      |              |                                      |           |       |              |           |                       |        | 🖸 Back 🝷   |
| Save   🗙 Cancel   Reject |              |                                      |           |       |              |           |                       |        |            |
| 8000126939 ERNIE         | WILLIAN      | S Source                             | •         | 01/0  | 7/2015       |           | Steven Patterson      |        |            |
| 8000126940 ERNES         | TO WILL      | IAMS Source                          | •         | 01/0  | 7/2015       |           | Steven Patterson      |        |            |
| Compare Accounts         |              |                                      |           |       |              |           |                       |        |            |
| Master Account           | :: 8000      | 126938                               | Source Ac | count | 800012       | 26939 💌   |                       |        |            |
| Confirm Your Changes:    | Confirm      |                                      |           |       |              |           |                       |        |            |
| General Data<br>Data     | Sel          | Master                               |           |       | Sel          | Source    |                       |        |            |
| External number          | ~            | 11660424                             |           |       |              | 11660425  | 5                     |        |            |
| First Name               | ~            | ERNST                                |           |       |              | ERNIE     |                       |        |            |
| Common Customer Name     | ~            | ERNST WILLIAMS                       |           |       |              | ERNIE W   | /ILLIAMS              |        |            |
| Referenced Data          |              |                                      |           |       |              |           |                       |        |            |
| Data Entity              | Sel          | Master                               |           |       | Sel          | Source    |                       |        |            |
| ID Numbers               | $\checkmark$ | 11660424, SCIMS Core Customer ID     |           |       | $\checkmark$ | 11660425  | 5,SCIMS Core Custor   | ner ID |            |
| Tax Numbers              | ~            | NOTAXID No Tax Identification        |           |       |              | NOTAXID   | No Tax Identification |        |            |
| Main Address             | $\checkmark$ | 1 WINNING DR / OWINGS MILLS MD 21117 | -4776     |       |              | 1 WINNIN  | IG DR / OWNINGS N     | 1ILL M | D 21117    |
| Program Participation    | ~            | FSA CUSTOMER   BALTIMORE COUNTY F    | ARM SERV  | ICE   |              | AG NRCS   | S CUSTOMER   ALLE     | GAN    | COUNTY     |
| Associated County        | $\checkmark$ | 1 WINNING DR   MARYLAND   BALTIMORE  |           |       |              |           |                       |        |            |
| Race                     | $\checkmark$ | Native Hawaiian   Customer Declared  |           |       |              | Asian   C | ustomer Declared      |        |            |
| Application Log File     |              |                                      |           |       |              |           |                       |        | II II &    |
| Me Lev Messag            | je Text      |                                      |           |       |              |           | Time Star             | np     |            |
|                          |              |                                      |           |       |              |           |                       |        |            |

- **11.** Click the **Confirm** Confirm button to confirm your entries for the Cleansing Case.
  - The State Office Specialist can verify that the selections have been confirmed in CRM by checking the status update just under the **Confirm** button. If the changes have been successfully confirmed in CRM, The State Office Specialist should see a defined status of "(Confirmed)" listed.

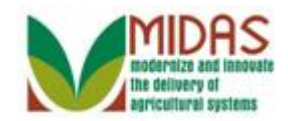

|                                                   |                     |                                              | Saved S      | earches -  |                       | Go Advance |
|---------------------------------------------------|---------------------|----------------------------------------------|--------------|------------|-----------------------|------------|
| leansing Case: 1075                               |                     |                                              |              |            |                       | 🖸 Back 👻   |
| tart   🗙 Cancel   Reject                          |                     |                                              |              |            |                       | , E        |
| 8000126939 ERNIE                                  | WILLIAN             | IS Source V 01/0                             | 7/2015       |            | Steven Patterson      |            |
| 8000126940 ERNES                                  | TO WILL             | IAMS Source • 01/0                           | 7/2015       |            | Steven Patterson      |            |
|                                                   |                     |                                              |              |            |                       |            |
| Compare Accounts                                  |                     |                                              |              |            |                       |            |
| Master Account                                    | : 8000              | 126938 Source Account:                       | 80001        | 26939 🔻    |                       |            |
| Confirm Your Changes:                             | Confirm<br>(Confirm | lied)                                        |              |            |                       |            |
| Data                                              | Sel                 | Master                                       | Sel          | Source     |                       |            |
| External number                                   | $\checkmark$        | 11660424                                     |              | 11660425   | ;                     |            |
| First Name                                        | ~                   | ERNST                                        |              | ERNIE      |                       |            |
| Common Customer Name                              | $\checkmark$        | ERNST WILLIAMS                               |              | ERNIE W    | /ILLIAMS              |            |
| Referenced Data                                   |                     |                                              |              |            |                       |            |
| Data Entity                                       | Sel                 | Master                                       | Sel          | Source     |                       |            |
| ID Numbers                                        | $\checkmark$        | 11660424, SCIMS Core Customer ID             | $\checkmark$ | 11660425   | SCIMS Core Custome    | r ID       |
| ID Numbers                                        | $\checkmark$        | 8000126939,Losing Business Partner ID        | $\checkmark$ |            |                       |            |
| Tax Numbers                                       | $\checkmark$        | NOTAXID No Tax Identification                |              | NOTAXID    | No Tax Identification |            |
| Main Address                                      | $\checkmark$        | 1 WINNING DR / OWINGS MILLS MD 21117-4776    |              | 1 WINNIN   | IG DR / OWNINGS MIL   | L MD 21117 |
| Program Participation                             | $\checkmark$        | FSA CUSTOMER   BALTIMORE COUNTY FARM SERVICE |              | AG NRCS    | S CUSTOMER   ALLEG    | ANY COUNTY |
|                                                   |                     | 1 WINNING DR I MARYLAND I BALTIMORE          |              |            |                       |            |
| Associated County                                 | $\checkmark$        |                                              |              |            |                       |            |
| Associated County<br>Race                         |                     | Native Hawaiian   Customer Declared          |              | Asian   Ci | ustomer Declared      |            |
| Associated County<br>Race                         |                     | Native Hawaiian   Customer Declared          |              | Asian   Ci | ustomer Declared      |            |
| Associated County<br>Race<br>Application Log File |                     | Native Hawaiian   Customer Declared          |              | Asian   Ci | ustomer Declared      |            |
| Associated County<br>Race<br>Application Log File |                     | Native Hawaiian   Customer Declared          |              | Asian   C  | ustomer Declared      | I I &      |

12. Click the Start Start button to complete the Cleansing Case.

CRM has "(Confirmed)" the changes, the Cleansing Case is ready to be executed. After the **Start** button is clicked, CRM will update the Master (Winning) record based on the values selected from each Source record.

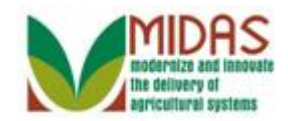

|                          |                     |                                |                    |       | Saved S      | earches   |                       | <ul> <li>Go Advanc</li> </ul> | ed  |
|--------------------------|---------------------|--------------------------------|--------------------|-------|--------------|-----------|-----------------------|-------------------------------|-----|
| leansing Case: 1075      |                     |                                |                    |       |              |           |                       | C Back                        | - [ |
| tart 🛛 🗙 Cancel 🛛 Reject |                     |                                |                    |       |              |           |                       | <b>9</b> (1)                  | ٨   |
| 8000126939 ERNIE         | WILLIAN             | IS S                           | ource 🔻            | 01/0  | 7/2015       |           | Steven Patterson      |                               |     |
| 8000126940 ERNES         |                     | IAMS S                         | ource 🔻            | 01/0  | 7/2015       |           | Steven Patterson      |                               |     |
|                          |                     |                                |                    |       |              |           |                       |                               |     |
| Compare Accounts         |                     |                                |                    |       |              |           |                       |                               |     |
| Master Account           | 8000                | 126938                         | Source Acc         | count | 800012       | 6939 💌    |                       |                               |     |
| Confirm Your Changes:    | Confirm<br>(Confirm | ו<br>ned)                      |                    |       |              |           |                       |                               |     |
| Data                     | Sel                 | Master                         |                    |       | Sel          | Source    |                       |                               | ٦   |
| External number          | $\checkmark$        | 11660424                       |                    |       |              | 11660425  | 5                     |                               |     |
| First Name               | $\checkmark$        | ERNST                          |                    |       |              | ERNIE     |                       |                               |     |
| Common Customer Name     | $\checkmark$        | ERNST WILLIAMS                 |                    |       |              | ERNIE W   | /ILLIAMS              |                               |     |
| Referenced Data          |                     |                                |                    |       |              |           |                       |                               |     |
| Data Entity              | Sel                 | Master                         |                    |       | Sel          | Source    |                       |                               |     |
| ID Numbers               | $\checkmark$        | 11660424, SCIMS Core Custom    | er ID              |       | $\checkmark$ | 11660425  | 5,SCIMS Core Customer | ID                            |     |
| ID Numbers               | $\checkmark$        | 8000126939,Losing Business P   | artner ID          |       | $\checkmark$ |           |                       |                               |     |
| Tax Numbers              | $\checkmark$        | NOTAXID No Tax Identification  |                    |       |              | NOTAXID   | No Tax Identification |                               |     |
| Main Address             | $\checkmark$        | 1 WINNING DR / OWINGS MILL     | S MD 21117-4776    |       |              | 1 WINNIN  | IG DR / OWNINGS MILL  | MD 21117                      |     |
| Program Participation    | $\checkmark$        | FSA CUSTOMER   BALTIMORE       | E COUNTY FARM SERV | ICE   |              | AG NRCS   | S CUSTOMER   ALLEGA   | ANY COUNTY                    |     |
| Associated County        | $\checkmark$        | 1 WINNING DR   MARYLAND        | BALTIMORE          |       |              |           |                       |                               |     |
| Race                     | $\checkmark$        | Native Hawaiian   Customer Dec | lared              |       |              | Asian   C | ustomer Declared      |                               |     |
| Application Log File     |                     |                                |                    |       |              |           |                       |                               |     |
|                          |                     |                                |                    |       |              |           |                       | H                             |     |
| Me Lev Messag            | je Text             |                                |                    |       |              |           | Time Stamp            |                               |     |
| No result found          |                     |                                |                    |       |              |           |                       |                               |     |

**13.** Click the **Expand message area** label **•** to view the error message.

In this example, when the State Office Specialist selected the **Start** button an error message was displayed. In the upper right corner the user will see all displayed messages. This message indicates that the State Office Specialist has not processed all BP Source records in the Cleansing Case which will not allow the Cleansing Case to be processed.

In this example, the Cleansing Case had multiple BP records to merge into a single Master record. When there are multiple source records, all must be confirmed before the Cleansing Case can be processed by the State Office Specialist.

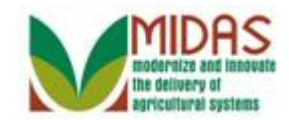

|                                       |                     |                                       |                 | Saved S      | earches -      | <ul> <li>Go Advanced</li> </ul>      |
|---------------------------------------|---------------------|---------------------------------------|-----------------|--------------|----------------|--------------------------------------|
| leansing Case: 1075                   |                     |                                       |                 |              |                | 🖸 Back 👻                             |
| tart   🗙 Cancel   Reject              |                     |                                       |                 |              |                | rr 🔁 (1) 🦺                           |
| 8000126939 ERNIE                      | WILLIAN             | IS Source                             | 0.1/07          |              |                | - <b>-</b>                           |
| 8000126940 ERNES                      | TO WILL             | IAMS Source                           | Details /       | All source   | accounts must  | be confirmed before executing the me |
|                                       |                     |                                       | Account         | s have no    | t been merged  | 5                                    |
| Compare Accounts                      |                     |                                       |                 |              | t boon morgou  |                                      |
| Master Account                        | 8000                | 126938                                | Source Account: | 800012       | 6939 🔻         |                                      |
| Confirm Your Changes:<br>General Data | Confirm<br>(Confirm | ned)                                  |                 |              |                |                                      |
| Data                                  | Sel                 | Master                                |                 | Sel          | Source         |                                      |
| External number                       | $\checkmark$        | 11660424                              |                 |              | 11660425       |                                      |
| First Name                            | $\checkmark$        | ERNST                                 |                 |              | ERNIE          |                                      |
| Common Customer Name                  | $\checkmark$        | ERNST WILLIAMS                        |                 |              | ERNIE WILLIA   | MS                                   |
| Referenced Data                       |                     |                                       |                 |              |                |                                      |
| Data Entity                           | Sel                 | Master                                |                 | Sel          | Source         |                                      |
| ID Numbers                            | $\checkmark$        | 11660424, SCIMS Core Customer ID      |                 | $\checkmark$ | 11660425,SCI   | MS Core Customer ID                  |
| ID Numbers                            | $\checkmark$        | 8000126939,Losing Business Partner ID |                 | $\checkmark$ |                |                                      |
| Tax Numbers                           | $\checkmark$        | NOTAXID No Tax Identification         |                 |              | NOTAXID No 1   | ax Identification                    |
| Main Address                          | $\checkmark$        | 1 WINNING DR / OWINGS MILLS MD 2111   | 7-4776          |              | 1 WINNING D    | R / OWNINGS MILL MD 21117            |
| Program Participation                 | $\checkmark$        | FSA CUSTOMER   BALTIMORE COUNTY       | FARM SERVICE    |              | AG NRCS CU     | STOMER   ALLEGANY COUNTY             |
| Associated County                     | $\checkmark$        | 1 WINNING DR   MARYLAND   BALTIMORI   | E               |              |                |                                      |
| Race                                  | $\checkmark$        | Native Hawaiian   Customer Declared   |                 |              | Asian   Custor | ner Declared                         |
| Application Log File                  |                     |                                       |                 |              |                | ii 🗐 I                               |
| Me Lev Messag                         | je Text             |                                       |                 |              |                | Time Stamp                           |
| No result found                       |                     |                                       |                 |              |                |                                      |

14. Click the **Details** link to view further details of the error message.

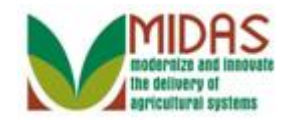

# - -🟉 Message Details - Windows Internet Explorer Diagnosis All source accounts must be confirmed before executing the merge Procedure For instructions on how to execute multi-customer merges, please see the Execute BP Merge simulation / work instruction

15. Click the X button in the upper right corner to close Message Details window.

# **Message Details - Windows Internet Explorer**

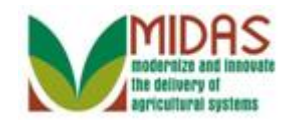

|                           |                     |                                  |                 |            | Saved S      | earches -   | Go Advanced                             |
|---------------------------|---------------------|----------------------------------|-----------------|------------|--------------|-------------|-----------------------------------------|
| leansing Case: 1075       |                     |                                  |                 |            |              |             | 🖸 Back 👻                                |
| Start   🗙 Cancel   Reject |                     |                                  |                 |            |              |             | <b>•</b> (1) 4                          |
| 8000126939 ERNIE          | WILLIAN             | IS Sou                           | irce            | 0.1/0      | 10045        |             |                                         |
| 8000126940 ERNES          | TO WILL             | IAMS Sou                         | irce            | Details    | All source   | accounts m  | ust be confirmed before executing the m |
|                           |                     |                                  |                 | Accourt    | ts have no   | t been merg | ed                                      |
| Compare Accounts          |                     |                                  | 3a.             |            |              |             |                                         |
| Master Account            | : 8000              | 126938                           | Sour            | ce Account | 800012       | 6939 🔻      |                                         |
| Confirm Your Changes:     | Confirm<br>(Confirm | ned)                             |                 |            |              |             |                                         |
| Data                      | Sel                 | Master                           |                 |            | Sel          | Source      |                                         |
| External number           | $\checkmark$        | 11660424                         |                 |            |              | 11660425    |                                         |
| First Name                | $\checkmark$        | ERNST                            |                 |            |              | ERNIE       |                                         |
| Common Customer Name      | $\checkmark$        | ERNST WILLIAMS                   |                 |            |              | ERNIE WIL   | LIAMS                                   |
| Referenced Data           |                     |                                  |                 |            |              |             |                                         |
| Data Entity               | Sel                 | Master                           |                 |            | Sel          | Source      |                                         |
| ID Numbers                | $\checkmark$        | 11660424, SCIMS Core Customer    | ID              |            | $\checkmark$ | 11660425,   | SCIMS Core Customer ID                  |
| ID Numbers                | $\checkmark$        | 8000126939,Losing Business Part  | tner ID         |            | $\checkmark$ |             |                                         |
| Tax Numbers               | $\checkmark$        | NOTAXID No Tax Identification    |                 |            |              | NOTAXID N   | lo Tax Identification                   |
| Main Address              | $\sim$              | 1 WINNING DR / OWINGS MILLS      | 6 MD 21117-4776 | ;          |              | 1 WINNING   | B DR / OWNINGS MILL MD 21117            |
| Program Participation     | $\checkmark$        | FSA CUSTOMER   BALTIMORE (       | COUNTY FARM     | SERVICE    |              | AG NRCS     | CUSTOMER   ALLEGANY COUNTY              |
| Associated County         | $\checkmark$        | 1 WINNING DR   MARYLAND   BA     | ALTIMORE        |            |              |             |                                         |
| Race                      | $\checkmark$        | Native Hawaiian   Customer Decla | red             |            |              | Asian   Cus | stomer Declared                         |
| Application Log File      |                     |                                  |                 |            |              |             |                                         |
|                           |                     |                                  |                 |            |              |             | II II &                                 |
| Me Lev Messag             | je Text             |                                  |                 |            |              |             | Time Stamp                              |
| No result found           |                     |                                  |                 |            |              |             |                                         |

**16.** Click the X ⊠ to close the message area and continue processing the Cleansing Case.

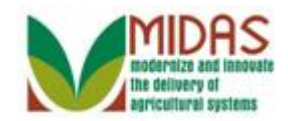

|                          |                     |                                            | Save      | d Searches |                       | Go Advance   |
|--------------------------|---------------------|--------------------------------------------|-----------|------------|-----------------------|--------------|
| leansing Case: 1075      |                     |                                            |           |            |                       | 🖸 Back 🝷     |
| tart   🗙 Cancel   Reject |                     |                                            |           |            |                       | <b>9</b> (1) |
| 8000126939 ERNIE         | WILLIAN             | IS Source 🔻                                | 01/07/201 | 5          | Steven Patterson      |              |
| 8000126940 ERNES         | TO WILL             | IAMS Source                                | 01/07/201 | ;          | Steven Patterson      |              |
|                          |                     |                                            |           |            |                       |              |
| Compare Accounts         |                     |                                            |           |            |                       |              |
| Master Account           | 8000                | 126938 Source Acc                          | ount: 80  | 00126939 💌 |                       |              |
| Confirm Your Changes:    | Confirm<br>(Confirm | led)                                       |           |            |                       |              |
| Data                     | Sel                 | Master                                     | Se        | I Source   |                       |              |
| External number          | $\checkmark$        | 11660424                                   | ]         | 11660425   | 5                     |              |
| First Name               | $\checkmark$        | ERNST                                      | [         | ERNIE      |                       |              |
| Common Customer Name     | $\checkmark$        | ERNST WILLIAMS                             | [         | ERNIE W    | VILLIAMS              |              |
| Referenced Data          |                     |                                            |           |            |                       |              |
| Data Entity              | Sel                 | Master                                     | Se        | I Source   |                       |              |
| ID Numbers               | $\checkmark$        | 11660424, SCIMS Core Customer ID           | [         | 11660428   | 5,SCIMS Core Custome  | er ID        |
| ID Numbers               | $\checkmark$        | 8000126939,Losing Business Partner ID      | 1         |            |                       |              |
| Tax Numbers              | $\checkmark$        | NOTAXID No Tax Identification              | 1         | NOTAXID    | No Tax Identification |              |
| Main Address             | $\checkmark$        | 1 WINNING DR / OWINGS MILLS MD 21117-4776  | 1         | 1 WINNIN   | NG DR / OWNINGS MI    | L MD 21117   |
| Program Participation    | $\checkmark$        | FSA CUSTOMER   BALTIMORE COUNTY FARM SERVI | CE [      | AG NRC     | S CUSTOMER   ALLEC    | SANY COUNTY  |
| Associated County        | $\checkmark$        | 1 WINNING DR   MARYLAND   BALTIMORE        | 1         |            |                       |              |
| Race                     | $\checkmark$        | Native Hawaiian   Customer Declared        | 1         | Asian   C  | Customer Declared     |              |
| Application Log File     |                     |                                            |           |            |                       | II II &      |
| Me Lev Messag            | e Text              |                                            |           |            | Time Stam             | )            |
| R No result found        |                     |                                            |           |            |                       |              |

- 17. Click the Source Account: dropdown list to update the Master record values and process the second Source BP record.
  - Once one BP record (Source) has been successfully processed and confirmed, the State Office Specialist should change the Source account to process all records. This will refresh the screen so that the Master will now display all fields that have been retained or copied from any previous sources and show the comparison of these fields.

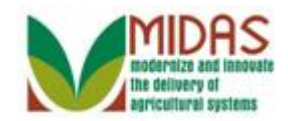

|                     |            |              |                                   |               |        | Saved Se | arches      |                       | ▼ Go      | Advance |
|---------------------|------------|--------------|-----------------------------------|---------------|--------|----------|-------------|-----------------------|-----------|---------|
| leansing Case:      | 1075       |              |                                   |               |        |          |             |                       |           | Back -  |
| tart   🗙 Cancel   F | Reject     |              |                                   |               |        |          |             |                       |           | 0 (1)   |
| 8000126939          | ERNIE WI   | ILLIAM       | S Sour                            | ce 🔻          | 01/07/ | 2015     |             | Steven Patterson      | 1         |         |
| 8000126940          | ERNESTO    | ) WILL       | IAMS Sour                         | ce 🔻          | 01/07/ | 2015     |             | Steven Patterson      | 1         |         |
| _                   |            |              |                                   |               |        |          |             |                       |           |         |
| Compare Accou       | ints       |              |                                   |               |        |          |             |                       |           |         |
| Master              | r Account: | 8000         | 126938                            | Source Acc    | ount:  | 800012   | 6939 🔻      |                       |           |         |
|                     | (          | Confirm      |                                   |               |        | 800012   | 6939        |                       |           |         |
| Confirm Your C      | hanges: 🖺  | Confirm      | ned)                              |               |        | 800012   | 6940        |                       |           |         |
|                     | (          | Somm         | ieu)                              |               |        |          |             |                       |           |         |
|                     |            |              |                                   |               |        |          |             |                       |           |         |
| General Data        |            | 0.1          |                                   |               |        | 0.1      | 0           |                       |           |         |
| Data                |            | Sei          | Master                            |               |        | Sel      | Source      |                       |           |         |
| External number     |            |              | 11060424                          |               |        |          | T1000425    |                       |           |         |
| First Name          | v Name     |              |                                   |               |        |          |             |                       |           |         |
| Common Custome      | er Name    | $\checkmark$ | ERINST WILLIAWS                   |               |        |          | ERINE W     | ILLIAWS               |           |         |
| Data Entity         |            | Sal          | Master                            |               |        | Sol      | Sourco      |                       |           |         |
|                     |            | Sei          | 11660424 SCIMS Care Customer I    | D             |        | 5ei      | 11660426    | SCIME Care Custom     | or ID     |         |
| ID Numbers          |            |              | 2000126029 Looing Rusingson Part  |               |        |          | 11000425    | SCINS Core Custom     | eriD      |         |
| Tax Numbers         |            |              | NOTAVID No Tax Identification     |               |        |          | ΝΟΤΑΥΙΟ     | No Tax Identification |           |         |
| Main Address        |            | ×            |                                   | MD 21117 4776 |        |          |             |                       | LL MD 211 | 17      |
| Drogram Darticipat  | tion       |              |                                   |               | CE     |          |             |                       |           |         |
| Associated County   | v          |              | 1 WINNING DR I MARYLAND I BA      |               | 02     |          | AG MRCC     | OUD TOMER   ALLE      |           |         |
| Race                | y          |              | Native Hawaiian I Customer Declar | ed            |        |          | Asian LC    | istomer Declared      |           |         |
| 1400                |            |              | Harre Harranan   Oustonier Deciar |               |        |          | r totan j o | Stormer Boolared      |           |         |
| Application Log F   | ile        |              |                                   |               |        |          |             |                       |           |         |
|                     |            |              |                                   |               |        |          |             |                       |           | ലെ ത    |
|                     |            |              |                                   |               |        |          |             |                       |           | - 4     |
| Me Lev              | Message    | Text         |                                   |               |        |          |             | Time Stam             | р         |         |
| No result found     |            |              |                                   |               |        |          |             |                       |           |         |

**18.** Select **Source Account:** 8000126940 **B000126940** from the available list.

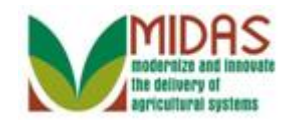

|                           |              |                                |                  |       | Saved Se     | earches - |                       | -        | Go Advance | ed  |
|---------------------------|--------------|--------------------------------|------------------|-------|--------------|-----------|-----------------------|----------|------------|-----|
| leansing Case: 1075       |              |                                |                  |       |              |           |                       |          | 🖸 Back 🝷   | • ( |
| Start   🗙 Cancel   Reject |              |                                |                  |       |              |           |                       |          |            |     |
| 8000126939 ERNIE          | WILLIAN      | IS S                           | ource 🔻          | 01/0  | 7/2015       |           | Steven Patterson      |          |            |     |
| 8000126940 ERNES          | TO WILL      | IAMS S                         | ource 🔻          | 01/0  | 7/2015       |           | Steven Patterson      |          |            |     |
|                           |              |                                |                  |       |              |           |                       |          |            |     |
| Compare Accounts          |              |                                |                  |       |              |           |                       |          |            |     |
| Master Account            | 8000         | 126938                         | Source Acc       | count | 800012       | 6940 🔻    |                       |          |            |     |
|                           |              |                                |                  |       |              |           |                       |          |            |     |
| Confirm Your Changes:     | Confirm      | 1                              |                  |       |              |           |                       |          |            |     |
| Ŭ                         |              |                                |                  |       |              |           |                       |          |            |     |
|                           |              |                                |                  |       |              |           |                       |          |            |     |
| General Data              |              |                                |                  |       |              |           |                       |          |            | 4   |
| Data                      | Sel          | Master                         |                  |       | Sel          | Source    |                       |          |            |     |
| External number           | $\checkmark$ | 11660424                       |                  |       |              | 11660426  | 6                     |          |            |     |
| First Name                | $\checkmark$ | ERNST                          |                  |       |              | ERNEST    | 0                     |          |            |     |
| Common Customer Name      | $\checkmark$ | ERNST WILLIAMS                 |                  |       |              | ERNEST    | O WILLIAMS            |          |            |     |
| Referenced Data           |              |                                |                  |       |              |           |                       |          |            |     |
| Data Entity               | Sel          | Master                         |                  |       | Sel          | Source    |                       |          |            |     |
| ID Numbers                | $\checkmark$ | 11660424,SCIMS Core Custome    | er ID            |       | $\checkmark$ | 11660426  | SCIMS Core Cust       | omer ID  |            |     |
| ID Numbers                | $\checkmark$ | 8000126939,Losing Business P   | artner ID        |       |              |           |                       |          |            |     |
| Tax Numbers               | $\checkmark$ | NOTAXID No Tax Identification  |                  |       |              | NOTAXID   | No Tax Identification | on       |            |     |
| Main Address              | $\checkmark$ | 1 WINNING DR / OWINGS MILL     | S MD 21117-4776  |       |              | 1 WINNIN  | IG DR / OWNINGS       | MILL M   | ID 21117   |     |
| Program Participation     | $\checkmark$ | FSA CUSTOMER   BALTIMORE       | COUNTY FARM SERV | ICE   |              | FSA CUS   | STOMER   BALTIMO      | ORE CO   | UNTY FAR   |     |
| Associated County         | $\checkmark$ | 1 WINNING DR   MARYLAND        | BALTIMORE        |       | ~            | 1 WINNIN  | IG DR   MARYLAN       | D   BAL  | TIMORE     |     |
| Race                      | $\checkmark$ | Native Hawaiian   Customer Dec | lared            |       | ~            | Native Ha | waiian   Customer I   | Declared | đ          |     |
|                           |              |                                |                  |       |              |           |                       |          |            |     |
| Application Log File      |              |                                |                  |       |              |           |                       |          |            |     |
|                           |              |                                |                  |       |              |           |                       |          |            |     |
| Me Lev Messad             | e Text       |                                |                  |       |              |           | Time St               | amp      |            |     |
| The second formed         |              |                                |                  | _     |              |           |                       |          |            | 4   |

**19.** Click **FSA CUSTOMER** | **BALTIMORE COUNTY FARM SERVICE AGENC** | Y | Y | FSA CUSTOMER | BALTIMORE COUNTY FAR... check box to remove from the Source record.

> The State Office Specialist recognizes Source record 8000126940 has duplicate Program Participation (FSA Customer / Baltimore County) entries. The duplicate entries need to be deselected to be removed from the Source record. If both the Master and Source records have the same Program Participations only one entry can be kept.

For example, the Master and Source have Program Participation (Baltimore County, MD) and Associated County (Baltimore County, MD). Keep one entry from either the Master or Source record but not both. Failure to do this will yield an error when the "Confirm" button is selected and the State Office Specialist must exit and return to the Cleansing Case to reprocess.

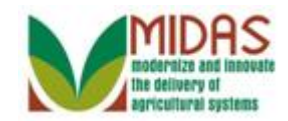

|                          |              |                                |                  | -     | Saved Se     | earches - |                       | Go Advance    |
|--------------------------|--------------|--------------------------------|------------------|-------|--------------|-----------|-----------------------|---------------|
| eansing Case: 1075       |              |                                |                  |       |              |           |                       | 🔄 Back 🔻      |
| tart   🗙 Cancel   Reject |              |                                |                  |       |              |           |                       |               |
| 8000126939 ERNIE         | WILLIAM      | IS S                           | ource 🔻          | 01/0  | 7/2015       |           | Steven Patterson      |               |
| 8000126940 ERNES         | TO WILL      | IAMS S                         | ource 💌          | 01/0  | 7/2015       |           | Steven Patterson      |               |
|                          |              |                                |                  |       |              |           |                       |               |
| Compare Accounts         |              |                                |                  |       |              |           |                       |               |
| Master Account           | 8000         | 126938                         | Source Acc       | count | : 800012     | 6940 💌    |                       |               |
|                          |              |                                |                  |       |              |           |                       |               |
| Confirm Your Changes:    | Confirm      | 1                              |                  |       |              |           |                       |               |
| g                        |              |                                |                  |       |              |           |                       |               |
|                          |              |                                |                  |       |              |           |                       |               |
| General Data             |              |                                |                  |       |              |           |                       |               |
| Data                     | Sel          | Master                         |                  |       | Sel          | Source    |                       |               |
| External number          | $\checkmark$ | 11660424                       |                  |       |              | 11660426  | 6                     |               |
| First Name               | ~            | ERNST                          |                  |       |              | ERNEST    | 0                     |               |
| Common Customer Name     | ~            | ERNST WILLIAMS                 |                  |       |              | ERNEST    | O WILLIAMS            |               |
| Referenced Data          |              |                                |                  |       |              |           |                       |               |
| Data Entity              | Sel          | Master                         |                  |       | Sel          | Source    |                       |               |
| ID Numbers               | $\checkmark$ | 11660424,SCIMS Core Custome    | er ID            |       | $\checkmark$ | 11660426  | 6,SCIMS Core Custon   | ner ID        |
| ID Numbers               | ~            | 8000126939,Losing Business P   | artner ID        |       |              |           |                       |               |
| Tax Numbers              | ~            | NOTAXID No Tax Identification  |                  |       |              | NOTAXID   | No Tax Identification |               |
| Main Address             | $\checkmark$ | 1 WINNING DR / OWINGS MILL     | S MD 21117-4776  |       |              | 1 WINNIN  | IG DR / OWNINGS N     | IILL MD 21117 |
| Program Participation    | $\checkmark$ | FSA CUSTOMER   BALTIMORE       | COUNTY FARM SERV | ICE   | . 🗍          | FSA CUS   | STOMER   BALTIMOR     | E COUNTY FAR  |
| Associated County        |              | 1 WINNING DR   MARYLAND        | BALTIMORE        |       |              | 1 WINNIN  | IG DR   MARYLAND      | BALTIMORE     |
| Race                     | $\checkmark$ | Native Hawaiian   Customer Dec | lared            |       | ~            | Native Ha | waiian   Customer De  | clared        |
|                          |              |                                |                  |       |              |           |                       |               |
| Application Log File     |              |                                |                  |       |              |           |                       |               |
| ippiloulion 20g i no     |              |                                |                  |       |              |           |                       |               |
|                          |              |                                |                  |       |              |           |                       |               |
| Me Lev Messag            | je Text      |                                |                  |       |              |           | Time Stan             | пр            |
| No result found          |              |                                |                  |       |              |           |                       |               |

#### 20. Click 1 WINNING DR | MARYLAND |

**BALTIMORE** 1 WINNING DR | MARYLAND | BALTIMORE check box to remove from the Source record.

Since Program Participation (FSA Customer | Baltimore County) was removed from the Cleansing Case, then the Associated County (1 Winning DR | Maryland | Baltimore) needs to be removed from the same record. Failure to remove the Associated County will yield an error when the "Confirm" button is selected. If this occurs then the State Office Specialist must exit the Cleansing Case and return to the Cleansing Case to begin the process again.

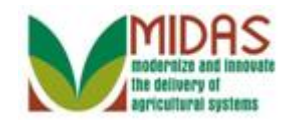

|                           |              |                                       |           |       | Saved Se     | arches    |                       | -      | Go Advance | 20 |
|---------------------------|--------------|---------------------------------------|-----------|-------|--------------|-----------|-----------------------|--------|------------|----|
| leansing Case: 1075       |              |                                       |           |       |              |           |                       |        | 🖸 Back 🝷   | ľ  |
| Start   🗙 Cancel   Reject |              |                                       |           |       |              |           |                       |        |            |    |
| 8000126939 ERNIE          | WILLIAN      | IS Source                             | •         | 01/0  | 7/2015       |           | Steven Patterson      |        |            |    |
| 8000126940 ERNES          | TO WILL      | IAMS Source                           | •         | 01/0  | 7/2015       |           | Steven Patterson      |        |            |    |
|                           |              |                                       |           |       |              |           |                       |        |            |    |
| Compare Accounts          |              |                                       |           |       |              |           |                       |        |            |    |
| Master Account            | 8000         | 126938                                | Source Ac | count | 800012       | 6940 🔻    |                       |        |            |    |
|                           |              |                                       |           |       |              |           |                       |        |            |    |
| Confirm Your Changes:     | Confirm      | 1                                     |           |       |              |           |                       |        |            |    |
|                           |              |                                       |           |       |              |           |                       |        |            |    |
| General Data              |              |                                       |           |       |              |           |                       |        |            |    |
| Data                      | Sel          | Master                                |           |       | Sel          | Source    |                       |        |            | 1  |
| External number           | $\checkmark$ | 11660424                              |           |       |              | 11660426  | ;                     |        |            |    |
| First Name                | ~            | ERNST                                 |           |       |              | ERNEST    | 0                     |        |            |    |
| Common Customer Name      | $\checkmark$ | ERNST WILLIAMS                        |           |       |              | ERNEST    | O WILLIAMS            |        |            |    |
| Referenced Data           |              |                                       |           |       |              |           |                       |        |            | Î  |
| Data Entity               | Sel          | Master                                |           |       | Sel          | Source    |                       |        |            |    |
| ID Numbers                | $\checkmark$ | 11660424, SCIMS Core Customer ID      |           |       | $\checkmark$ | 11660426  | SCIMS Core Custom     | ner ID |            |    |
| ID Numbers                | $\checkmark$ | 8000126939,Losing Business Partner ID |           |       |              |           |                       |        |            |    |
| Tax Numbers               | $\checkmark$ | NOTAXID No Tax Identification         |           |       |              | NOTAXID   | No Tax Identification |        |            |    |
| Main Address              | ~            | 1 WINNING DR / OWINGS MILLS MD 21117- | 4776      |       |              | 1 WINNIN  | IG DR / OWNINGS M     | ILL MD | 21117      |    |
| Program Participation     | $\checkmark$ | FSA CUSTOMER   BALTIMORE COUNTY FA    | RM SERV   | ICE   |              | FSA CUS   | TOMER   BALTIMOR      | E COU  | INTY FAR   |    |
| Associated County         | $\checkmark$ | 1 WINNING DR   MARYLAND   BALTIMORE   |           |       | Ö            | 1 WINNIN  | IG DR   MARYLAND      | BALTI  | MORE       |    |
| Race                      | $\checkmark$ | Native Hawaiian   Customer Declared   |           |       | $\checkmark$ | Native Ha | waiian   Customer De  | clared |            |    |
|                           |              |                                       |           |       |              |           |                       |        |            |    |
| Application Log File      |              |                                       |           |       |              |           |                       |        |            |    |
|                           |              |                                       |           |       |              |           |                       |        | H          |    |
| Me Lev Messag             | je Text      |                                       |           |       |              |           | Time Stam             | пр     |            |    |
| No result found           |              |                                       |           |       |              |           |                       |        |            | Î  |

#### 21. Click the Native Hawaiian | Customer

**Declared** Native Hawaiian | Customer Declared check box to remove from the Source record.

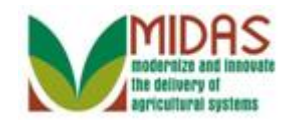

|                          |              |                                       |           |       | Saved Se     | arches    |                       | -      | Go Advance | d |
|--------------------------|--------------|---------------------------------------|-----------|-------|--------------|-----------|-----------------------|--------|------------|---|
| leansing Case: 1075      |              |                                       |           |       |              |           |                       |        | 🖸 Back 🝷   | ( |
| tart   🗙 Cancel   Reject |              |                                       |           |       |              |           |                       |        |            |   |
| 8000126939 ERNIE         | WILLIAN      | IS Source                             | •         | 01/0  | 7/2015       |           | Steven Patterson      |        |            |   |
| 8000126940 ERNES         | TO WILL      | IAMS Source                           | -         | 01/0  | 7/2015       |           | Steven Patterson      |        |            |   |
|                          |              |                                       |           |       |              |           |                       |        |            |   |
| Compare Accounts         |              |                                       |           |       |              |           |                       |        |            |   |
| Master Account           | 8000         | 126938                                | Source Ac | count | 800012       | 6940 🔻    |                       |        |            |   |
| Confirm Your Changes:    | Confirm      | 1                                     |           |       |              |           |                       |        |            |   |
| Data                     | Sel          | Master                                |           |       | Sel          | Source    |                       |        |            |   |
| External number          | $\checkmark$ | 11660424                              |           |       |              | 11660426  | 5                     |        |            |   |
| First Name               | ~            | ERNST                                 |           |       |              | ERNEST    | 0                     |        |            |   |
| Common Customer Name     | $\checkmark$ | ERNST WILLIAMS                        |           |       |              | ERNEST    | O WILLIAMS            |        |            |   |
| Referenced Data          |              |                                       |           |       |              |           |                       |        |            |   |
| Data Entity              | Sel          | Master                                |           |       | Sel          | Source    |                       |        |            |   |
| ID Numbers               | $\checkmark$ | 11660424, SCIMS Core Customer ID      |           |       | $\checkmark$ | 11660426  | 5,SCIMS Core Custom   | ner ID |            |   |
| ID Numbers               | $\checkmark$ | 8000126939,Losing Business Partner ID |           |       |              |           |                       |        |            |   |
| Tax Numbers              | $\checkmark$ | NOTAXID No Tax Identification         |           |       |              | NOTAXID   | No Tax Identification |        |            |   |
| Main Address             | $\checkmark$ | 1 WINNING DR / OWINGS MILLS MD 21117  | -4776     |       |              | 1 WINNIN  | NG DR / OWNINGS M     | ILL ME | 21117      |   |
| Program Participation    | $\checkmark$ | FSA CUSTOMER   BALTIMORE COUNTY F     | ARM SERV  | ICE   |              | FSA CUS   | STOMER   BALTIMOR     | E COL  | JNTY FAR   |   |
| Associated County        | $\checkmark$ | 1 WINNING DR   MARYLAND   BALTIMORE   |           |       |              | 1 WINNIN  | NG DR   MARYLAND      | BALT   | MORE       |   |
| Race                     | $\checkmark$ | Native Hawaiian   Customer Declared   |           |       |              | Native Ha | awaiian   Customer De | clared |            |   |
| Application Log File     |              |                                       |           |       |              |           |                       |        |            |   |
|                          |              |                                       |           |       |              |           |                       |        | 6 6 8      | 1 |
| Me Lev Messag            | je Text      |                                       |           |       |              |           | Time Stam             | р      |            |   |
| No result found          |              |                                       |           |       |              |           |                       |        |            |   |

**22.** Click the **Confirm** button to confirm your entries for the Cleansing Case.

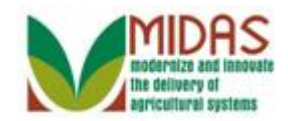

|                           |                     |                                  |                  |       | Saved Se     | earches   |                       | Go Advanc  | ed |
|---------------------------|---------------------|----------------------------------|------------------|-------|--------------|-----------|-----------------------|------------|----|
| leansing Case: 1075       |                     |                                  |                  |       |              |           |                       | 🖸 🖸 Back א | •  |
| Start   🗙 Cancel   Reject |                     |                                  |                  |       |              |           |                       |            | 8  |
| 8000126939 ERNIE          | WILLIAN             | IS So                            | urce 🔻           | 01/07 | 7/2015       |           | Steven Patterson      |            |    |
| 8000126940 ERNE           | STO WILL            | IAMS So                          | urce 👻           | 01/07 | 7/2015       |           | Steven Patterson      |            |    |
|                           |                     |                                  |                  |       |              |           |                       |            |    |
| Compare Accounts          |                     |                                  |                  |       |              |           |                       |            |    |
| Master Account            | nt: 8000            | 126938                           | Source Acc       | ount: | 800012       | 6940 🔻    |                       |            |    |
| Confirm Your Changes:     | Confirn<br>(Confirn | a]<br>ned)                       |                  |       |              |           |                       |            |    |
| Data                      | Sel                 | Master                           |                  |       | Sel          | Source    |                       |            | 1  |
| External number           | $\checkmark$        | 11660424                         |                  |       |              | 11660426  | ;                     |            | 1  |
| First Name                | $\checkmark$        | ERNST                            |                  |       |              | ERNEST    | D                     |            |    |
| Common Customer Name      | $\checkmark$        | ERNST WILLIAMS                   |                  |       |              | ERNEST    | O WILLIAMS            |            |    |
| Referenced Data           |                     |                                  |                  |       |              |           |                       |            |    |
| Data Entity               | Sel                 | Master                           |                  |       | Sel          | Source    |                       |            |    |
| ID Numbers                | $\checkmark$        | 11660424, SCIMS Core Customer    | ID               |       | $\checkmark$ | 11660426  | SCIMS Core Custome    | er ID      |    |
| ID Numbers                | $\checkmark$        | 8000126939,Losing Business Pa    | tner ID          |       | $\checkmark$ |           |                       |            |    |
| ID Numbers                | $\checkmark$        | 8000126940,Losing Business Pa    | tner ID          |       | $\checkmark$ |           |                       |            |    |
| Tax Numbers               | $\checkmark$        | NOTAXID No Tax Identification    |                  |       |              | NOTAXID   | No Tax Identification |            |    |
| Main Address              | $\checkmark$        | 1 WINNING DR / OWINGS MILLS      | 6 MD 21117-4776  |       |              | 1 WINNIN  | IG DR / OWNINGS MI    | L MD 21117 |    |
| Program Participation     | $\checkmark$        | FSA CUSTOMER   BALTIMORE         | COUNTY FARM SERV | ICE   |              | FSA CUS   | TOMER   BALTIMORE     | COUNTY FAR |    |
| Associated County         | $\checkmark$        | 1 WINNING DR   MARYLAND   B      | ALTIMORE         |       |              | 1 WINNIN  | IG DR   MARYLAND      | BALTIMORE  |    |
| Race                      | $\checkmark$        | Native Hawaiian   Customer Decla | ared             |       |              | Native Ha | waiian   Customer Dec | lared      |    |
| Application Log File      |                     |                                  |                  |       |              |           |                       | n m a      |    |
|                           | -                   |                                  |                  |       |              |           | -                     |            |    |
| Me Lev Messa              | ige Text            |                                  |                  |       |              |           | Time Stamp            | )          |    |

- 23. Click the Start Start button to complete the process of the Cleansing Case.
  - If the State Office Specialist does not select a value it will not be part of the Master record (including Farm Records). Therefore, the State Office Specialist must ensure that every Source record value has been confirmed.

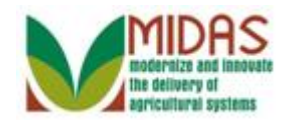

|                      |                          |              |                | Saved Sea             | rches 👻        | 🔻 Go Advanced 湔    |
|----------------------|--------------------------|--------------|----------------|-----------------------|----------------|--------------------|
|                      | Search: Cleansing Ca     | ses          |                |                       |                | 🖸 Back 👻 💟 👻       |
|                      |                          |              |                |                       |                | <b>1</b> (2)       |
| Home                 | Search Criteria          |              |                |                       |                | Hide Search Fields |
| Worklist             |                          |              |                |                       |                |                    |
| Business Partner     | Case ID                  | ▼ is         | · ·            | 1075                  | 00             |                    |
| Earm Records         | Status                   | ▼ is         | •              |                       | - 0 0<br>- 0 0 |                    |
|                      | Account                  | ▼ is         | <b>•</b>       |                       |                |                    |
| Organizational Model |                          |              |                |                       |                |                    |
| Product Master       |                          |              | Ma             | ximum Number of Resul | ts: 100        |                    |
| Recent Items         | Search Clear Reset       | S            | ave Search As: |                       | Save           |                    |
| 1075                 | Desult List: 1 Cleansing | Case Found   |                |                       |                |                    |
| ERNESTO WILLIAMS     |                          | Case Found   |                |                       |                | 回風る                |
| 1074                 | Casa ID                  | Account      | Statuc         | Priority              | Processor      |                    |
| ERNIE WILLIAMS       | 1075                     | FRNST WILLIA | MS Completed   | Filoncy               | FICESSO        | 01/08/2015         |
|                      |                          |              |                |                       |                |                    |
|                      |                          |              |                |                       |                |                    |
|                      |                          |              |                |                       |                |                    |
|                      |                          |              |                |                       |                |                    |
|                      |                          |              |                |                       |                |                    |
|                      |                          |              |                |                       |                |                    |
|                      |                          |              |                |                       |                |                    |
|                      |                          |              |                |                       |                |                    |
|                      |                          |              |                |                       |                |                    |
|                      |                          |              |                |                       |                |                    |
|                      |                          |              |                |                       |                |                    |

24. Click ERNST WILLIAMS ERNST WILLIAMS link to view the Master BP record.

The Cleansing Case has been processed and the Status has updated to Completed. Let's review the Master (Winning) BP record and the Source (Losing) record to verify the information.

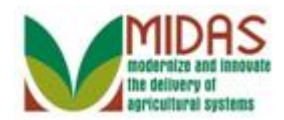

|                    |      |                          |                |         |                          | Saved Se    | arches -           | -                      | Go Advano   | ced 🗊 |
|--------------------|------|--------------------------|----------------|---------|--------------------------|-------------|--------------------|------------------------|-------------|-------|
|                    |      | Customer: ERNST WI       | LIAMS          |         |                          |             |                    |                        | 🖸 Back      | • 🖸 • |
|                    |      | 🖫 Save   🗙 Cancel   Copy | /   📴 New   Sh | now Du  | plicates   Fact Sheet    | 🛃 PDF F     | act Sheet          |                        | Ľ           | 4     |
| Home               |      | Determined acres   More  | €              |         |                          |             |                    |                        |             |       |
| Worklist           |      | Customer Details Cu      | stomer Profile | Roles   | Identification Numbers   | SCIMS F     | Replication Status |                        |             |       |
| Business Partner   | Þ    | Edit STax ID Histor      | y              | (CICS   | Incontineed on Premisers | CONTON      | concution otatu    |                        |             |       |
| Farm Records       | Þ    | General Data             |                |         | Ма                       | in Address  | and Communi        | cation Data            |             |       |
| Organizational Mod | el 🕨 | Current Role:            | Individual     |         | Inf                      | ormation.   |                    |                        |             |       |
| Des durct Mantan   |      | BP Number / ID:          | 8000126938     |         | Add                      | lress Lin   | 1 WINNING DR       | R                      |             |       |
| Product Master     |      | Prefix:                  |                |         |                          |             | Example: Stree     | et address, PO BOX X   | XX, RR…     |       |
| Recent Items       |      | First Name:              | ERNST          |         | Add                      | lress Lin   |                    |                        |             |       |
| ERNESTO WILLIA.    |      | Middle Name:             |                |         |                          |             | Example: Apar      | tment, Suite, Unit, Bu | ilding, Fl… |       |
| ERNST WILLIAMS     |      | Last Name:               | WILLIAMS       |         |                          | City:       | OWINGS MILL        | S                      |             |       |
| ERNIE WILLIAMS     |      | Suffix:                  |                |         |                          | State:      | MD                 | MARYLAND               |             |       |
| 1075               |      | Common Customer          | ERNST WILLIA   | MS      |                          | ZIP Code:   | 21117-4776         |                        |             |       |
|                    |      | Legal Name:              | No             |         |                          | Country:    | US                 | USA                    |             |       |
|                    |      | Language Preference:     | English        |         | Te                       | elephone.   |                    |                        |             |       |
|                    |      | Data Origin:             | CRM            |         | Mol                      | oile Num    |                    |                        |             |       |
|                    |      | Employee Type:           | Not an employe | e       | E-N                      | 1ail Addr   |                    |                        |             |       |
|                    |      | Tax ID Type:             | No Tax Iden    | $\odot$ | Cor                      | nmunica     | Post (letter)      |                        |             |       |
|                    |      | Tax ID Number:           | No Tax ID      | $\odot$ | Car                      | rier Route: | R002               |                        |             |       |
|                    |      | Date of Death:           |                |         | Deli                     | very Bar    | 013                |                        |             |       |
|                    |      | Death Confirmed:         |                |         | Co                       | ngressio    | MARYLAND           | 07                     |             |       |
|                    |      | Notes                    |                |         |                          |             |                    |                        |             |       |
|                    |      |                          |                |         |                          |             |                    |                        |             |       |
|                    |      |                          |                |         |                          |             |                    |                        |             |       |
|                    |      |                          |                |         |                          |             |                    |                        |             |       |

**25.** Scroll to the **Control** assignment block to verify that the Master record was not archived.

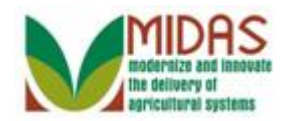

|                        | Saved Searches -                                                              | Go Advanced 🗊 |
|------------------------|-------------------------------------------------------------------------------|---------------|
|                        | Customer: ERNST WILLIAMS                                                      | 🖸 Back 🔻 🖸 🤊  |
|                        | Save   X Cancel   Copy   PNew   Show Duplicates   Fact Sheet   PDF Fact Sheet | a 🛱 🛛         |
| Users                  | Determined acres   More →                                                     |               |
| nome                   | Language Preference: English Telephone.                                       |               |
| Worklist               | Data Origin: CRM Mobile Num                                                   |               |
| Business Partner       | Employee Type: Not an employee E-Mail Addr                                    |               |
| Com Decordo            | Tax ID Type: No Tax Iden 🔞 Communica Post (let                                | ter)          |
| Faim Records           | Tax ID Number: No Tax ID 🔞 Carrier Route: R002                                |               |
| Organizational Model 🕨 | Date of Death: Delivery Bar 013                                               |               |
| Product Master         | Death Confirmed: Congressio MARYLA                                            | AND 07        |
|                        | Notes                                                                         |               |
| Recent Items           |                                                                               |               |
| ERNESTO WILLIA         |                                                                               |               |
| ERNST WILLIAMS         |                                                                               |               |
| ERNIE WILLIAMS         |                                                                               |               |
| 1075                   |                                                                               |               |
| 1074                   | Control Flage Common Eligibility Financial Service                            |               |
|                        |                                                                               |               |
|                        | Archived:                                                                     |               |
|                        | Inactive: 🗋 🚱                                                                 |               |
|                        | Restricted:                                                                   |               |
|                        | Addresses* Address Types Communication Numbers E-Mails                        |               |
|                        | New                                                                           | <b>a</b>      |
|                        | Actions Address Current Valid From                                            | Valid To      |
|                        | 1 WINNING DR / OWINGS MILLS MD 21117-4776 01/07/2015                          | 12/31/9999    |
|                        |                                                                               |               |
|                        | Representative Capacity Relationships                                         |               |
|                        | SNew History Data                                                             |               |
|                        | No result found                                                               |               |

**26.** Scroll to return to the tabs at the top of the Customer record.

In this example, Ernst Williams was the defined Master record. In the **Control Flags** assignment block the **Archived** field is not selected.

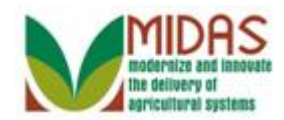

|                                                                    |                                                                                           | Saved Searches -     | •                         | Go Advanced 📺 |
|--------------------------------------------------------------------|-------------------------------------------------------------------------------------------|----------------------|---------------------------|---------------|
|                                                                    | Customer: ERNST WILLIAMS                                                                  |                      |                           | 🖸 Back 🝷 🖸 👻  |
|                                                                    | ☐ Save   X Cancel   Copy   🍄 New   Show Duplicates   Fact Shee                            | et   🛃 PDF Fact Shee | et                        | و) 🖨 🖉        |
| Home                                                               | Determined acres ↓ More                                                                   |                      |                           | •             |
| Worklist                                                           | Customer Details Customer Profile Pales Identification Numb                               | are SCIMS Poplicati  | on Status                 |               |
| Business Partner                                                   | ☐ Edit                                                                                    |                      | un otatus                 |               |
| Farm Records                                                       |                                                                                           |                      |                           |               |
| Organizational Model 🕨                                             | Gender: Male                                                                              | Marital Status:      | Not Applicable or Unknown |               |
| Product Master                                                     | Gender Determination: Customer Declared                                                   | Citizen Country:     | USA                       |               |
|                                                                    | Birth Date:                                                                               | Resident Alien:      | Not Applicable or Unknown |               |
| Recent Items                                                       | Birth Date Determin                                                                       | Veteran:             | Not Applicable or Unknown |               |
| 1075<br>ERNESTO WILLIA<br>ERNST WILLIAMS<br>1074<br>ERNIE WILLIAMS | Ethnicity: Hispanic or Latino<br>Ethnicity Determina Customer Declared<br>Mail Indicators |                      |                           |               |
|                                                                    | RMA:                                                                                      | NRCS:                | $\checkmark$              |               |
|                                                                    | RD:                                                                                       | FSA:                 | $\checkmark$              |               |
|                                                                    | Race*                                                                                     |                      |                           |               |
|                                                                    | Act Race                                                                                  | Race Determination   | 1                         |               |
|                                                                    | The Native Hawaiian or Other Pacific Islander. Origins of Hawai                           | Customer Declared    |                           |               |
|                                                                    | Disability                                                                                |                      |                           |               |
|                                                                    | No result found                                                                           |                      |                           |               |
|                                                                    |                                                                                           |                      |                           |               |
|                                                                    | Control Flags Common Eligibility Financial Service                                        |                      |                           |               |
|                                                                    | Archived:                                                                                 |                      |                           |               |

- 27. Click the Identification Numbers Identification Numbers tab.
  - The Master (Winning) and Source (Losing) customer records have references to each other in the **Identification** tab on the BP record. Farm Records are automatically transferred; however users will receive an alert to manually re-create any Representative Capacity relationships onto the Master (Winning) record, as necessary.

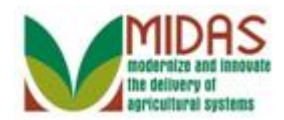

|                                                                    |                                                                                                    |                             | Saved Searches -      | ·          | Go Advanced 🗑 |
|--------------------------------------------------------------------|----------------------------------------------------------------------------------------------------|-----------------------------|-----------------------|------------|---------------|
| Cu                                                                 | ustomer: ERNST WILLIAMS                                                                                                    |                             |                       |            | 🖸 Back 🝷 💽 👻  |
|                                                                    | Save   🗙 Cancel   Copy   🍄 Ne                                                                                                    | w   Show Duplicates   Fact  | Sheet   Sheet Sheet   | et         | ی 🖨 🔇         |
| Home                                                               | Determined acres   More =                                                                                                    |                             |                       |            | A             |
| Worklist                                                           | Customer Details Customer Pro                                                                                                    | file Roles Identification I | umbers SCIMS Replicat | ion Status | ) =           |
| Business Partner                                                   |                                                                                                    |                             |                       |            | <b>B</b>      |
| Farm Records                                                       | ID Type Description                                                                                                    | ID Number                   | Valid From            | Valid To   |               |
| Organizational Model                                               | Losing Business Partner ID                                                                                                    | <u>8000126939</u>           | 01/08/2015            | 12/31/9999 |               |
|                                                                    | Losing Business Partner ID                                                                                                    | 8000126940                  | 01/08/2015            | 12/31/9999 |               |
| Product Master                                                     | SCIMS Core Customer ID                                                                                                    | 11660424                    | 01/07/2015            | 12/31/9999 |               |
| 1075<br>ERNESTO WILLIA<br>ERNST WILLIAMS<br>1074<br>ERNIE WILLIAMS | Control Flags Common Eligibil<br>Archived:<br>Inactive:<br>Restricted:<br>Addresses* Address Types C<br>New                                                                                                    | ity Financial Service       | Mails                 |            |               |
|                                                                    | Actions Address                                                                                                    |                             | Current Valid From    | Valid To   |               |
|                                                                    | 1 WINNING DR / OWI                                                                                                    | NGS MILLS MD 21117-4776     | 01/07/2015            | 12/31/9999 |               |
|                                                                    | Representative Capacity     Relative Relative Rel | tionships                   |                       |            |               |
|                                                                    | Program Participation* Associat                                                                                                    | ea Counties                 |                       |            |               |
|                                                                    | Act Address                                                                                                    | State                       |                       | County     |               |
|                                                                    | 1 WINNING DR / OWING                                                                                                    | S MILLS MD MARYLAND         | )                     | BALTIMORE  |               |

**28.** Click the **ID Number** 8000126939 <sup>8000126939</sup> link to verify that the Source BP record has been archived.

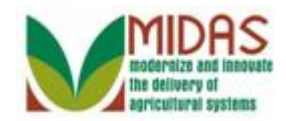

|                        | Saved Searches                                                                          | 🔻 Go Advanced 湔 |
|------------------------|-----------------------------------------------------------------------------------------|-----------------|
|                        | Customer: ERNIE WILLIAMS                                                                | 🔄 Back 🝷 💽 👻    |
|                        | 🗄 Save   🗙 Cancel   Copy   🖺 New   Show Duplicates   Fact Sheet   🗟 PDF Fact Sheet      | હ 🖨 😮           |
| Home                   | Determined acres │ More      →                                                          |                 |
| Worklist               | Customer Details Customer Profile Roles Identification Numbers SCIMS Replication Status |                 |
| Business Partner       |                                                                                         | <b>a</b>        |
| Farm Records           | ID Type Description ID Number Valid From Valid To                                       |                 |
| Organizational Model 🕨 | SCIMS Core Customer ID 11660425 01/07/2015 12/31/9999                                   |                 |
| Product Master         | Control Flags Common Eligibility Financial Service                                      |                 |
| Recent Items           | Archived: 🗹                                                                             |                 |
| ERNST WILLIAMS         | Inactive: 🔲 🔞                                                                           |                 |
| ERNIE WILLIAMS         | Restricted:                                                                             |                 |
| 1075                   | Addresses* Address Types Communication Numbers E-Mails                                  |                 |
| 1074                   | [ <sup>o</sup> New                                                                      | <b>(1)</b>      |
|                        | Actions Address Current Valid From Valid To                                             |                 |
|                        |                                                                                         | Э               |
|                        | Representative Capacity Relationships                                                   |                 |
|                        | C New History Data                                                                      | <u></u>         |
|                        | B No result found                                                                       |                 |
|                        | Program Participation* Associated Counties                                              |                 |
|                        | 2 Edit                                                                                  | <b>a</b>        |
|                        | B No result found                                                                       |                 |
|                        | Attachments Change History                                                              |                 |
|                        |                                                                                         |                 |

**29.** Click the **Back** Back button to return to the Master BP record.

When merging two or more customer records, the Source (Losing) record is Archived, not deleted from the CRM environment. The records remain in the system as a reference point where users are able to search and navigate to the BP record.

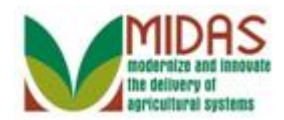

|                                                                    |                                                                                  |                             | Saved Searches -          | -          | Go Advanced 📺 |
|--------------------------------------------------------------------|----------------------------------------------------------------------------------|-----------------------------|---------------------------|------------|---------------|
| C                                                                  | ustomer: ERNST WILLIAMS                                                          | 3                           |                           |            | 🖸 Back 👻 🖸 👻  |
|                                                                    | ]Save   🗙 Cancel   Copy   🍄 N                                                    | ew   Show Duplicates   Fact | Sheet   😹 PDF Fact Sheet  |            | و) 🖨 🖉        |
| Home                                                               | ]Determined acres │ More∍                                                        |                             |                           |            | A             |
| Worklist                                                           | Customer Details Customer Pro                                                    | file Roles Identification   | Jumbers SCIMS Replication | Status     |               |
| Business Partner                                                   |                                                                                  |                             |                           | - Otatuo   | <b>1</b>      |
| Farm Records                                                       | ID Type Description                                                              | ID Number                   | Valid From                | Valid To   |               |
| Organizational Model                                               | Losing Business Partner ID                                                       | 8000126939                  | 01/08/2015                | 12/31/9999 |               |
|                                                                    | Losing Business Partner ID                                                       | 8000126940                  | 01/08/2015                | 12/31/9999 |               |
| Product Master                                                     | SCIMS Core Customer ID                                                           | 11660424                    | 01/07/2015                | 12/31/9999 |               |
| ERNIE WILLIAMS<br>ERNST WILLIAMS<br>ERNESTO WILLIA<br>1075<br>1074 | Archived:<br>Inactive:<br>Restricted:<br>Addresses* Address Types (              | Communication Numbers E-1   | Aails                     |            | ک<br>ا        |
|                                                                    | Actions Address                                                                  |                             | Current Valid From        | Valid To   |               |
|                                                                    | 1 WINNING DR / OW                                                                | NGS MILLS MD 21117-4776     | 01/07/2015                | 12/31/9999 |               |
|                                                                    | Representative Capacity     Rel       New     History Data       No result found | ationships                  |                           |            |               |
|                                                                    | Program Participation* Associa                                                   | ted Counties                |                           |            |               |
|                                                                    | Act Address                                                                      | State                       | (                         | County     |               |
|                                                                    | 1 WINNING DR / OWING                                                             | S MILLS MD MARYLAND         | )                         | BALTIMORE  |               |

**30.** Click the **ID Number** 8000126940 8000126940 link to verify that the Source BP record has been archived.

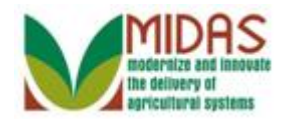

|                                                                            | Saved Searches -                                                                                                    | ▼ Go Advanced 前 |
|----------------------------------------------------------------------------|----------------------------------------------------------------------------------------------------|-----------------|
|                                                                            | Customer: ERNESTO WILLIAMS                                                                                                    | 🖸 Back 🔻 🖸 👻    |
|                                                                            | ⊟Save   🗙 Cancel   Copy   📴 New   Show Duplicates   Fact Sheet   🗟 PDF Fact Sheet                                                                                                 | 🙏 (1) 💐 📇 🙆     |
| Home                                                                       | Ê Determined acres │ More≠                                                                                                    |                 |
| Worklist                                                                   | Customer Datails Customer Profile Doles Identification Numbers SCIMS Replication Status                                                                                           | ) =             |
| Business Partner                                                           |                                                                                                    | <b>a</b>        |
| Farm Records                                                               | ID Type Description ID Number Valid From Valid To                                                                                                    |                 |
| Organizational Model 🕨                                                     | SCIMS Core Customer ID 11660426 01/07/2015 12/31/9999                                                                                                    |                 |
| Product Master                                                             | Control Flags Common Eligibility Financial Service                                                                                                    |                 |
| Recent Items<br>ERNST WILLIAMS<br>ERNIE WILLIAMS<br>ERNESTO WILLIA<br>1075 | Archived:  Inactive: Restricted: Address Types Communication Numbers E Mails                                                                                                    |                 |
| 1074                                                                       | New                                                                                                    |                 |
|                                                                            | Actions         Address         Current         Valid From         Valid To           2         1 WINNING DR / OWNINGS MILL MD 21117         Image: 01/07/2015         12/31/9999 |                 |
|                                                                            | Representative Capacity Relationships                                                                                                    |                 |
|                                                                            | New History Data                                                                                                    | <b>N</b>        |
|                                                                            | Program Participation* Associated Counties                                                                                                    |                 |
|                                                                            | Z Edit                                                                                                    |                 |
|                                                                            | Act Address State County                                                                                                    |                 |
|                                                                            | 1 WINNING DR / OWNINGS MILL MD MARYLAND BALTIMORE                                                                                                    |                 |
|                                                                            | Attachments Change History                                                                                                    |                 |
|                                                                            |                                                                                                    |                 |

**31.** Click the **Back** Back button to return to the Master BP record.

In this example there are two Source BP records, it is important to confirm that all Source (Losing) records have been archived.

T

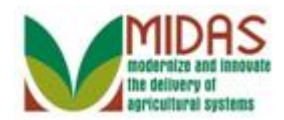

|                                                               |                                                                               |                                                                                                    |                                                                                |                                                                                                    |                                 |                       | Saved Searches           |           |                        | Go Advanced |
|---------------------------------------------------------------|-------------------------------------------------------------------------------|----------------------------------------------------------------------------------------------------|--------------------------------------------------------------------------------|----------------------------------------------------------------------------------------------------|---------------------------------|-----------------------|--------------------------|-----------|------------------------|-------------|
| •                                                             | Customer:                                                                     | ERNST                                                                                                    | NILLIAMS                                                                       |                                                                                                    |                                 |                       |                          |           |                        | 🖸 Back 🝷 (  |
|                                                               | 🖫 Save   🗙                                                                    | Cancel C                                                                                                    | opy   🕒 Nev                                                                    | w Show Du                                                                                                    | uplicates   Fact                | Sheet   [             | PDF Fact Sheet           | t         |                        | 2 B         |
| ne                                                            | Determine                                                                     | d acres   N                                                                                                    | lore ≠                                                                         |                                                                                                    |                                 |                       |                          |           |                        |             |
| rklist                                                        | Custome                                                                       | r Details C                                                                                                    | ustomer Prof                                                                   | file Roles                                                                                                    | Identification 1                | lumbers               | SCIMS Replicati          | on Status |                        |             |
| iness Partner 🔹 🕨                                             |                                                                               |                                                                                                    |                                                                                |                                                                                                    |                                 |                       |                          |           |                        | <b>B</b>    |
| m Records                                                     | ID Type                                                                       | Description                                                                                                    |                                                                                | ID Number                                                                                                    |                                 | Valid F               | From                     | Val       | id To                  |             |
| anizational Model                                             | Losing B                                                                      | Jusiness Par                                                                                                    | tner ID                                                                        | 8000126939                                                                                                    |                                 | 01/08/2               | 2015                     | 12/3      | 31/9999                |             |
|                                                               | Losing B                                                                      | Jusiness Par                                                                                                    | tner ID                                                                        | 8000126940                                                                                                    |                                 | 01/08/2               | 2015                     | 12/3      | 31/9999                |             |
| duct Master                                                   | SCIMS (                                                                       | Core Custom                                                                                                    | ier ID                                                                         | 11660424                                                                                                    |                                 | 01/07/2               | 2015                     | 12/3      | 31/9999                |             |
| RNIE WILLIAMS<br>RNST WILLIAMS<br>RNESTO WILLIA<br>075<br>074 | Contor                                                                        | Archive<br>Inactiv<br>Restricte                                                                                                    | rd:                                                                            | (2)                                                                                                    |                                 |                       |                          |           |                        |             |
| RNIE WILLIAMS<br>RNST WILLIAMS<br>RNESTO WILLIA<br>775<br>)74 | Addresse                                                                      | Archive<br>Inactiv<br>Restricte<br>es* Addres                                                                                       | d:<br>d:<br>d:<br>ss Types C                                                   | Ommunicatio                                                                                                    | n Numbers E-1                   | Aails                 |                          |           |                        | <b>a</b>    |
| RNIE WILLIAMS<br>RNST WILLIAMS<br>RNESTO WILLIA<br>175<br>174 | Addresse<br>New<br>Actions                                                    | Archive<br>Inactiv<br>Restricte<br>es* Address                                                                                      | d:                                                                             | Ommunicatio                                                                                                    | n Numbers E-I                   | Aails<br>Current      | Valid From               |           | Valid To               | <b>a</b>    |
| RNIE WILLIAMS<br>RNST WILLIAMS<br>RNESTO WILLIA<br>175<br>174 | Addresse<br>New<br>Actions                                                    | Archive<br>Inactiv<br>Restricte<br>es* Address<br>Address<br>1 WINNIN                                                               | d:<br>d:<br>d:<br>ss Types C                                                   | Montella                                                                                                    | n Numbers E-1<br>//D 21117-4776 | Aails<br>Current<br>☑ | Valid From<br>01/07/2015 |           | Valid To<br>12/31/9999 |             |
| RNIE WILLIAMS<br>RNST WILLIAMS<br>RNESTO WILLIA<br>175<br>174 | Addresse<br>New<br>Actions<br>Represent                                       | Archive<br>Inactiv<br>Restricte<br>es* Address<br>Address<br>1 WINNIN<br>ntative Cap                                                | d:<br>d:<br>d:<br>ss Types C<br>G DR / OWIN<br>acity Relai                     | Montel     Montel     Montel | n Numbers E-1<br>//D 21117-4776 | Mails<br>Current<br>☑ | Valid From<br>01/07/2015 |           | Valid To<br>12/31/9999 | <b>1</b>    |
| RNIE WILLIAMS<br>RNST WILLIAMS<br>RNESTO WILLIA<br>775<br>174 | Addresss<br>New<br>Actions<br>Represent<br>New                                | Archive<br>Inactiv<br>Restricte<br>es* Address<br>1 WINNIN<br>Intative Cap<br>History Data                                          | d:<br>d:<br>d:<br>G DR / OWIN<br>acity Relat                                   | WGS MILLS N                                                                                                    | n Numbers E-1                   | Aails<br>Current<br>☑ | Valid From<br>01/07/2015 |           | Valid To<br>12/31/9999 |             |
| RNIE WILLIAMS<br>RNST WILLIAMS<br>RNESTO WILLIA<br>175<br>174 | Addresse<br>New<br>Actions<br>Represe<br>New<br>B No res                      | Archive<br>Inactiv<br>Restricte<br>es* Address<br>Address<br>1 WINNIN<br>ntative Cap<br>History Data<br>ult found                   | d:<br>re:<br>d:<br>as Types C<br>G DR / OWIN<br>racity Relat                   | NGS MILLS N tionships                                                                                                    | n Numbers E-1                   | Aails<br>Current<br>☑ | Valid From<br>01/07/2015 |           | Valid To<br>12/31/9999 |             |
| RNIE WILLIAMS<br>RNST WILLIA<br>RNESTO WILLIA<br>75<br>74     | Addresse<br>New<br>Actions<br>Represen<br>New<br>B No res<br>Program          | Archive<br>Inactiv<br>Restricte<br>es* Address<br>Address<br>1 WINNIN<br>ntative Cap<br>History Data<br>ult found<br>Participation  | d:<br>e:<br>d:<br>ass Types C<br>G DR / OWIN<br>acity Relat<br>Associat        | Communicatio                                                                                                    | n Numbers E-I<br>//D 21117-4776 | Aails<br>Current<br>☑ | Valid From<br>01/07/2015 |           | Valid To<br>12/31/9999 |             |
| RNIE WILLIAMS<br>RNST WILLIA<br>RNESTO WILLIA<br>175<br>174   | Addresse<br>New<br>Actions<br>Represee<br>New<br>No res<br>Program<br>Program | Archive<br>Inactiv<br>Restricte<br>es* Address<br>Address<br>1 WINNIN<br>ntative Cap<br>History Data<br>sult found<br>Participation | d:<br>e:<br>d:<br>ass Types C<br>G DR / OWIN<br>acity Relat<br>a<br>* Associat | Ommunicatio      VGS MILLS N      tionships      ted Counties                                                                                                    | n Numbers E-1<br>//D 21117-4776 | Aails<br>Current<br>☑ | Valid From<br>01/07/2015 |           | Valid To<br>12/31/9999 |             |
| RNIE WILLIAMS<br>RNST WILLIAMS<br>RNESTO WILLIA<br>775<br>174 | Addressa<br>New<br>Actions<br>Represen<br>No res<br>Program<br>Z Edit<br>Act. | Archive<br>Inactiv<br>Restricte<br>es* Address<br>1 WINNIN<br>ntative Cap<br>History Data<br>sult found<br>Participation<br>Address | d:<br>e:<br>d:<br>ass Types C<br>G DR / OWIN<br>acity Relat<br>Associat        | Ommunicatio     NGS MILLS N tionships red Counties                                                                                                    | n Numbers E-I<br>AD 21117-4776  | Aails<br>Current<br>☑ | Valid From<br>01/07/2015 | County    | Valid To<br>12/31/9999 |             |

Click **Home** button Home. You have completed the transaction.

Thursday, February 12, 2015

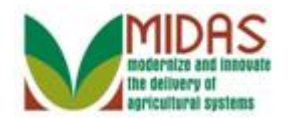

Result

You have successfully merged multiple BP Customer Records into a single record.